## NONLINEAR MECHANICS OF STRUCTURES EXERCISE 5

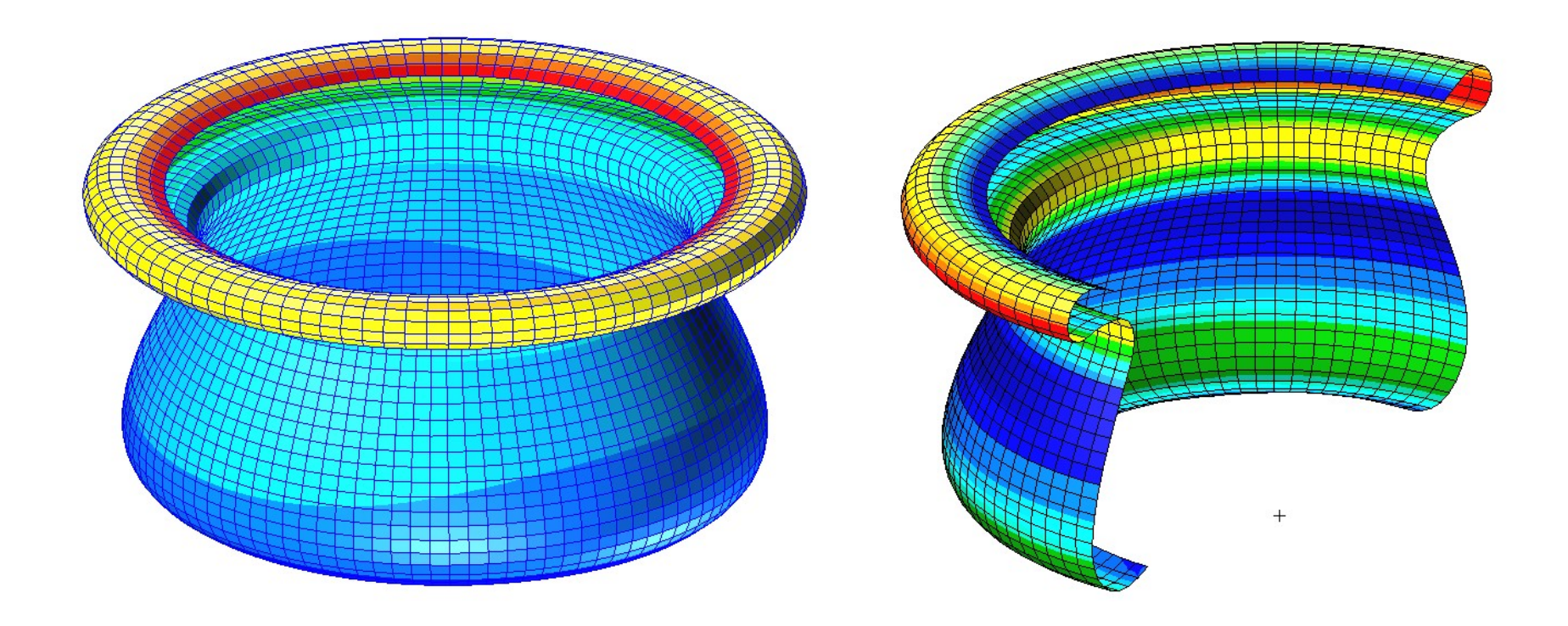

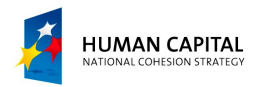

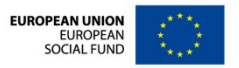

## **PROBLEM DESCRIPTION**

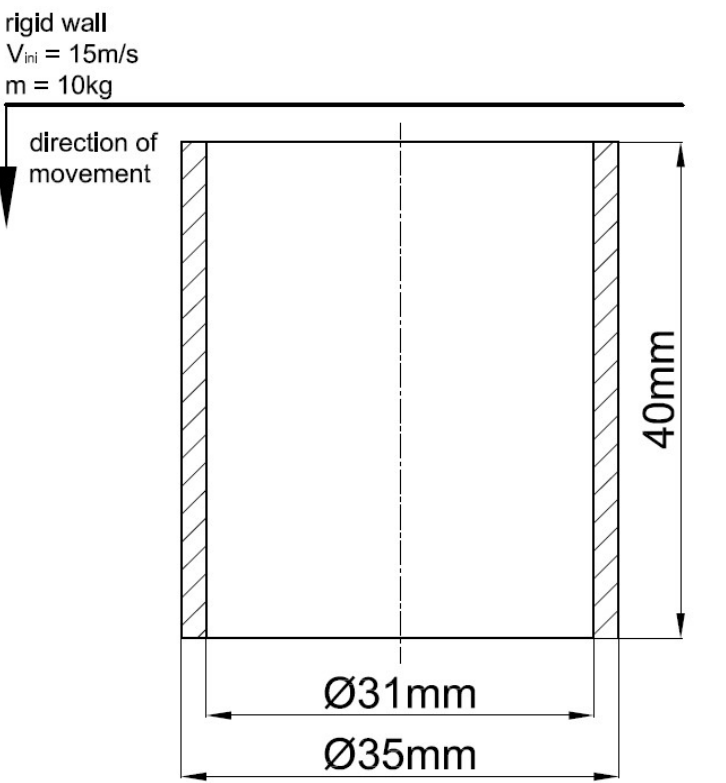

A thin-walled aluminum cylindrical element is struck by a rigid wall. The mass of the wall is 10kg and its initial velocity is equal to 15m/s. The goal of this exercise is to access the crashworthiness of the element (which can be used further e.g. in the crumple zone of a passenger car).

Units: mm, kg, ms, kN, GPa

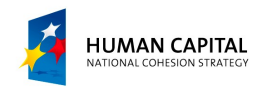

EUROPEAN UNION EUROPEAN SOCIAL FUND

| Menu Home                                                           |                                            | △ 😧 Options ▾              |
|---------------------------------------------------------------------|--------------------------------------------|----------------------------|
|                                                                     |                                            |                            |
|                                                                     |                                            |                            |
| Defaults Transforms Viewport Display                                | Orientation Misc. Web Model                | Tree                       |
| File Group Viewport Viewing Display Preferences Tools Insight Contr | ol∽ Help≁ Utilities×                       |                            |
| New Ctrl+N                                                          | Pa New Database                            | RHS Window                 |
| Open Ctrl+O C                                                       |                                            | New Model Preference       |
| Close Ctrl+W                                                        | Template Database Name                     | Model Preference for:      |
| Save Ctrl+S                                                         | D:\MSC.Software\Patran/template.db         | Ex_5.db                    |
| Save a Copy                                                         | Change Template                            | Tolerance                  |
| Utilities                                                           |                                            | Based on Model     Defende |
| Import                                                              | ✓ Modify Preferences                       | d Default                  |
| Export                                                              | Set Working Directory to Database Location | Global Model Tolerance     |
| Session +                                                           |                                            |                            |
| Print                                                               |                                            |                            |
| Report                                                              | My Computer Name                           | Analysis Code:             |
|                                                                     | ansys                                      | MSC.Dytran • e             |
| Quir Cuity                                                          | Desktop                                    | Analysis Type:             |
|                                                                     | Documents                                  | Structural 💌               |
| Create a new database:                                              | (R) Documents                              |                            |
| a. File / New                                                       |                                            | Preference Mapping:        |
| b. Enter <b>Fx 5.db</b> as the File                                 |                                            | C Legacy Mapping           |
| name                                                                |                                            | No Mapping                 |
| c Click <b>OK</b>                                                   |                                            |                            |
| d Select Default                                                    |                                            | f OK Reset                 |
| a Salact MSC Dutran as                                              |                                            |                            |
| the Applysis Code                                                   |                                            |                            |
| f Click <b>OK</b>                                                   | 4                                          |                            |
|                                                                     |                                            |                            |
|                                                                     | File name: Ex_5.db D                       |                            |
|                                                                     | Files of type: Database Files (*.db)       | Cancel                     |

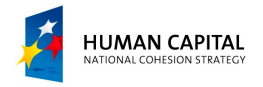

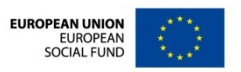

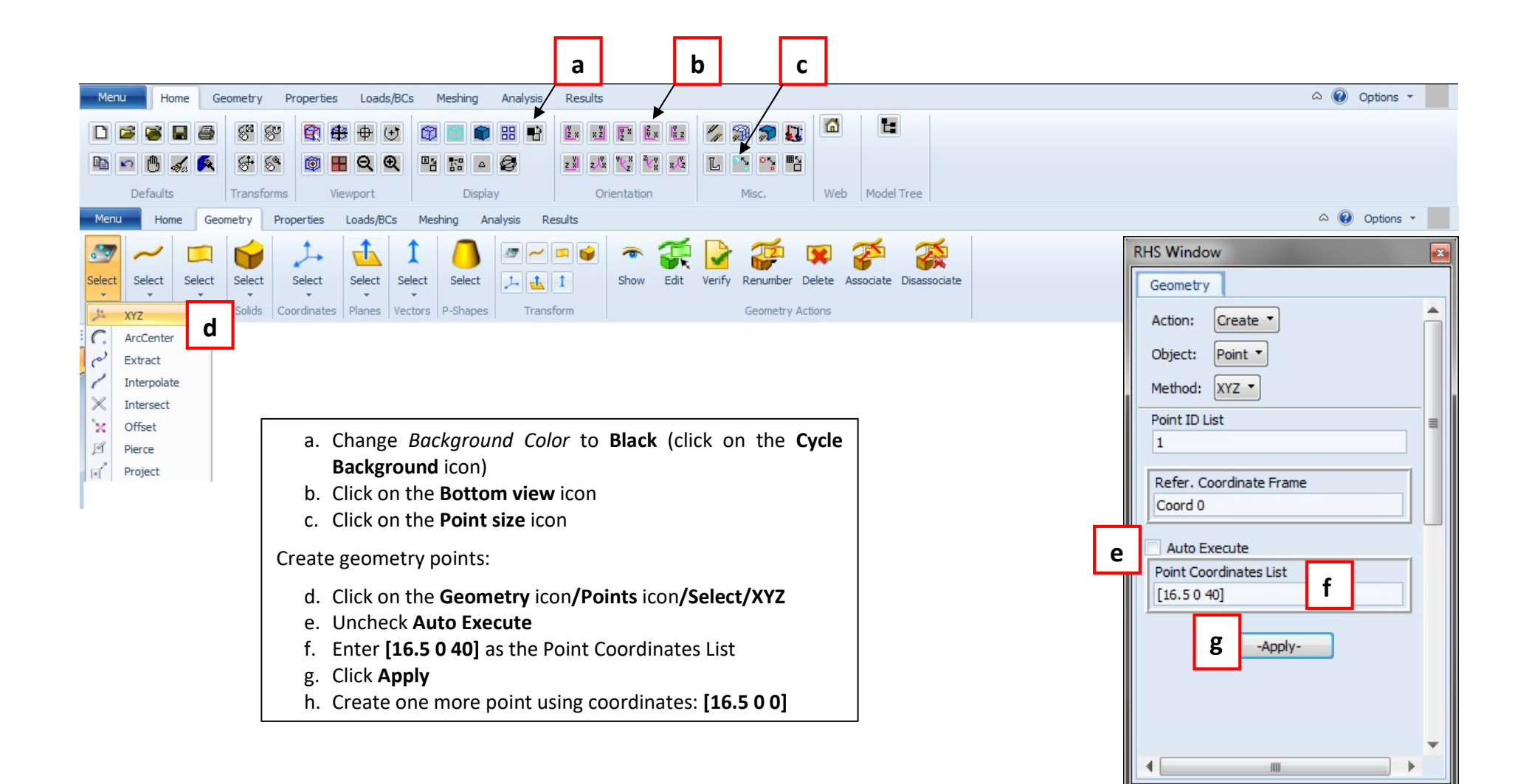

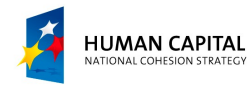

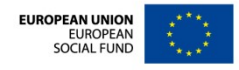

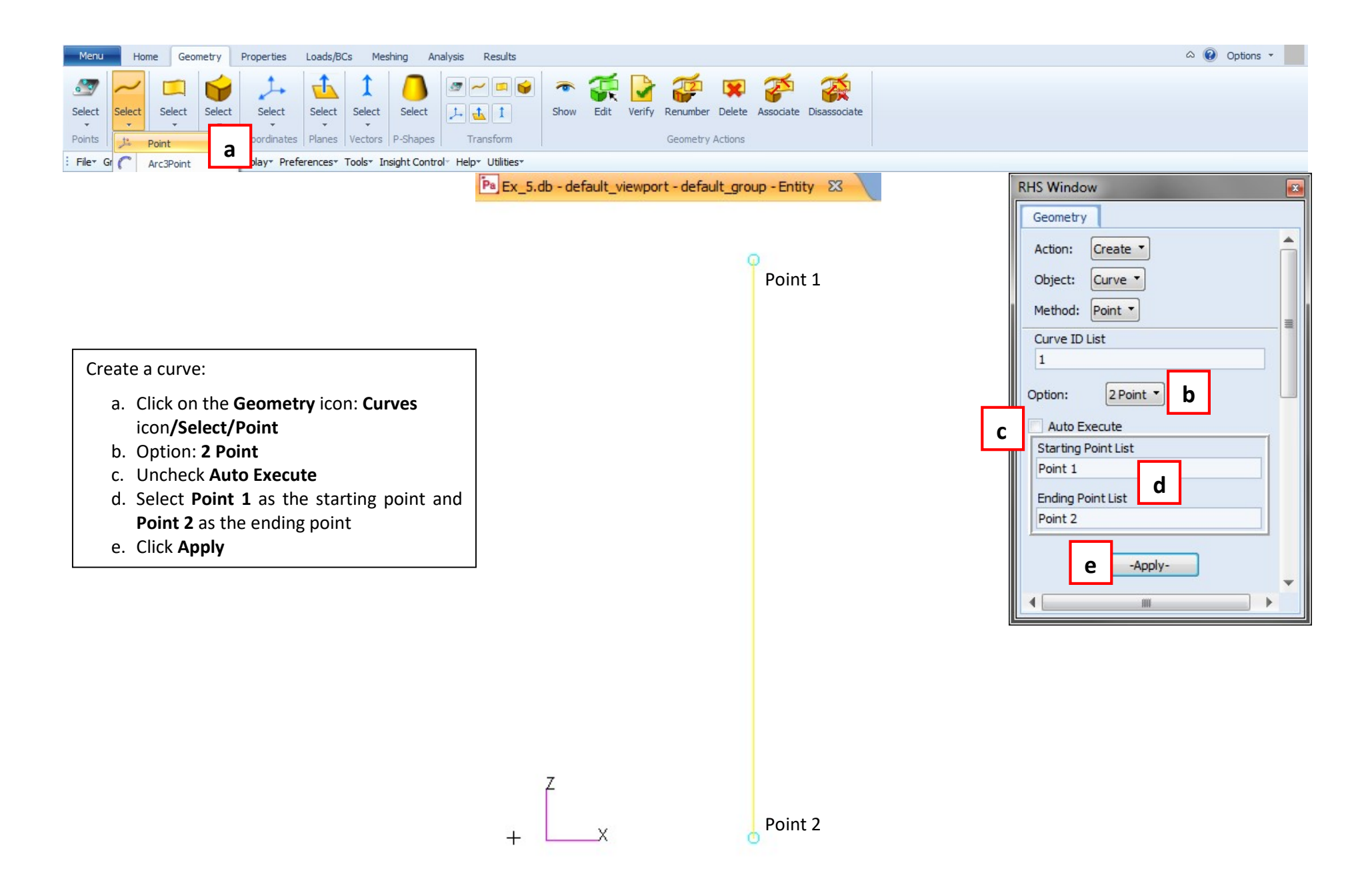

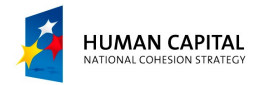

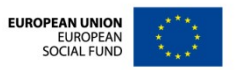

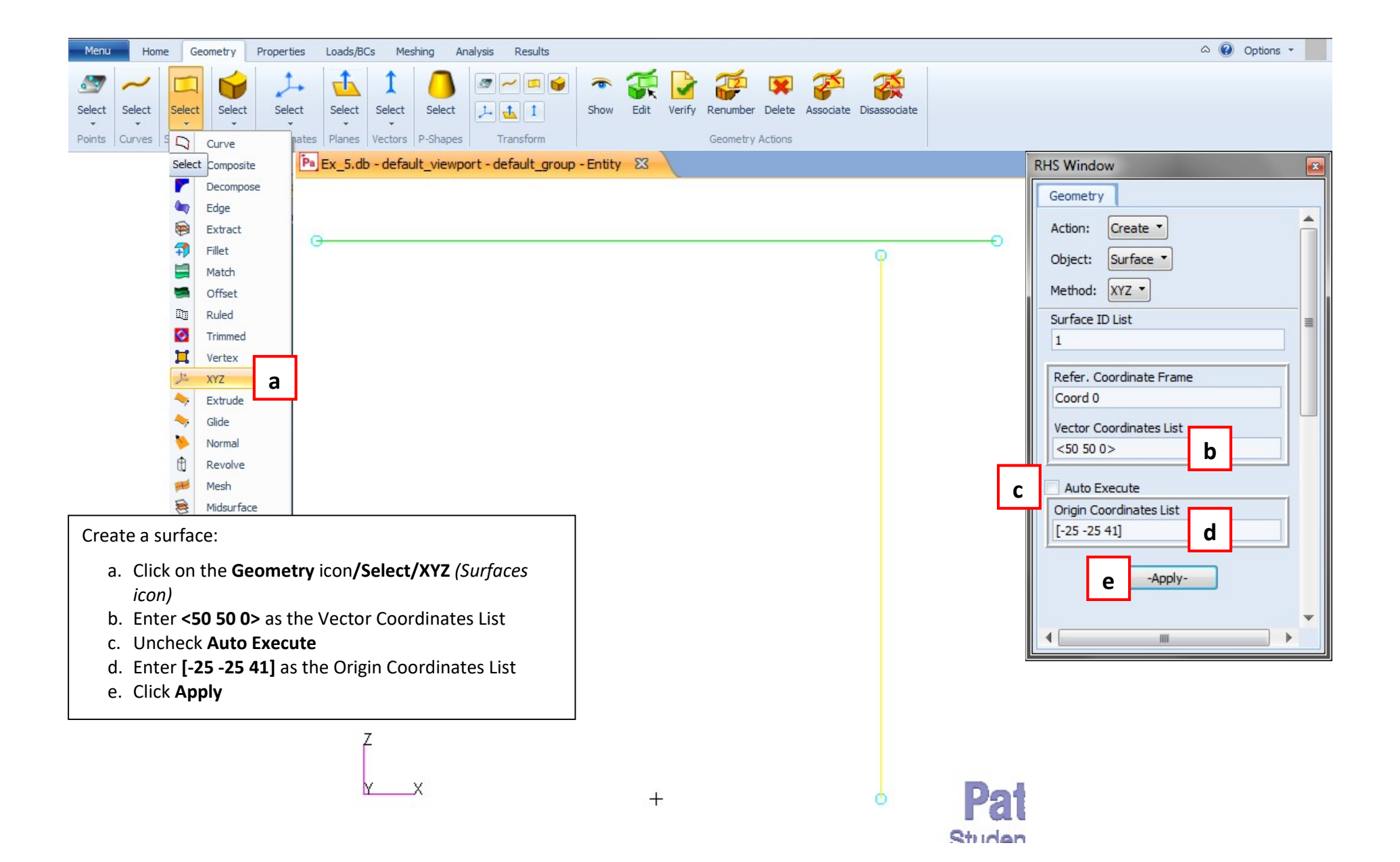

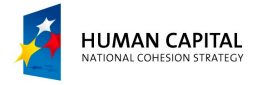

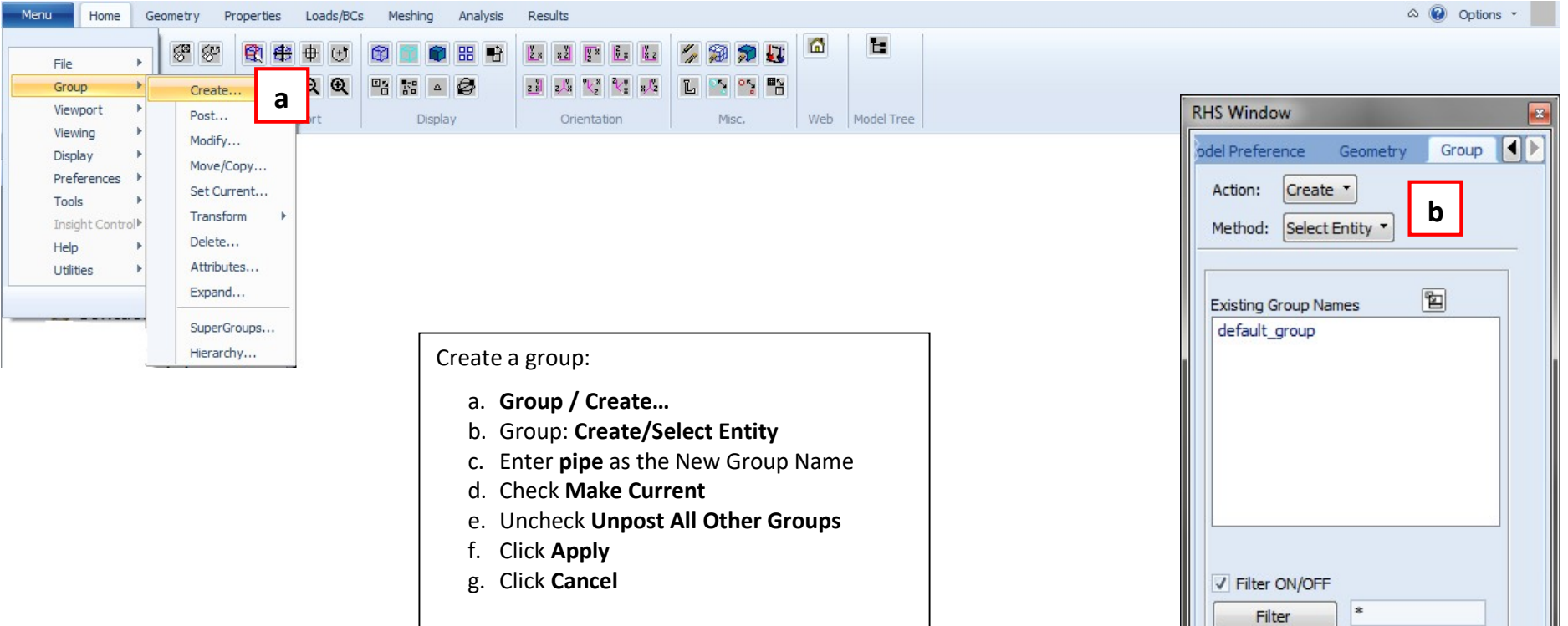

<u>Remark</u>: Mesh of the cylindrical element will be assigned to this group.

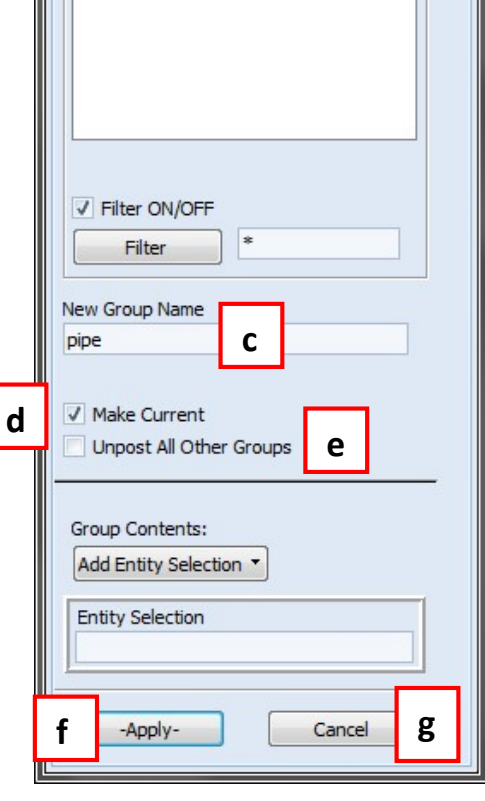

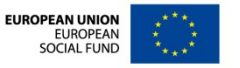

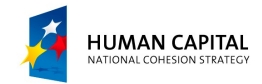

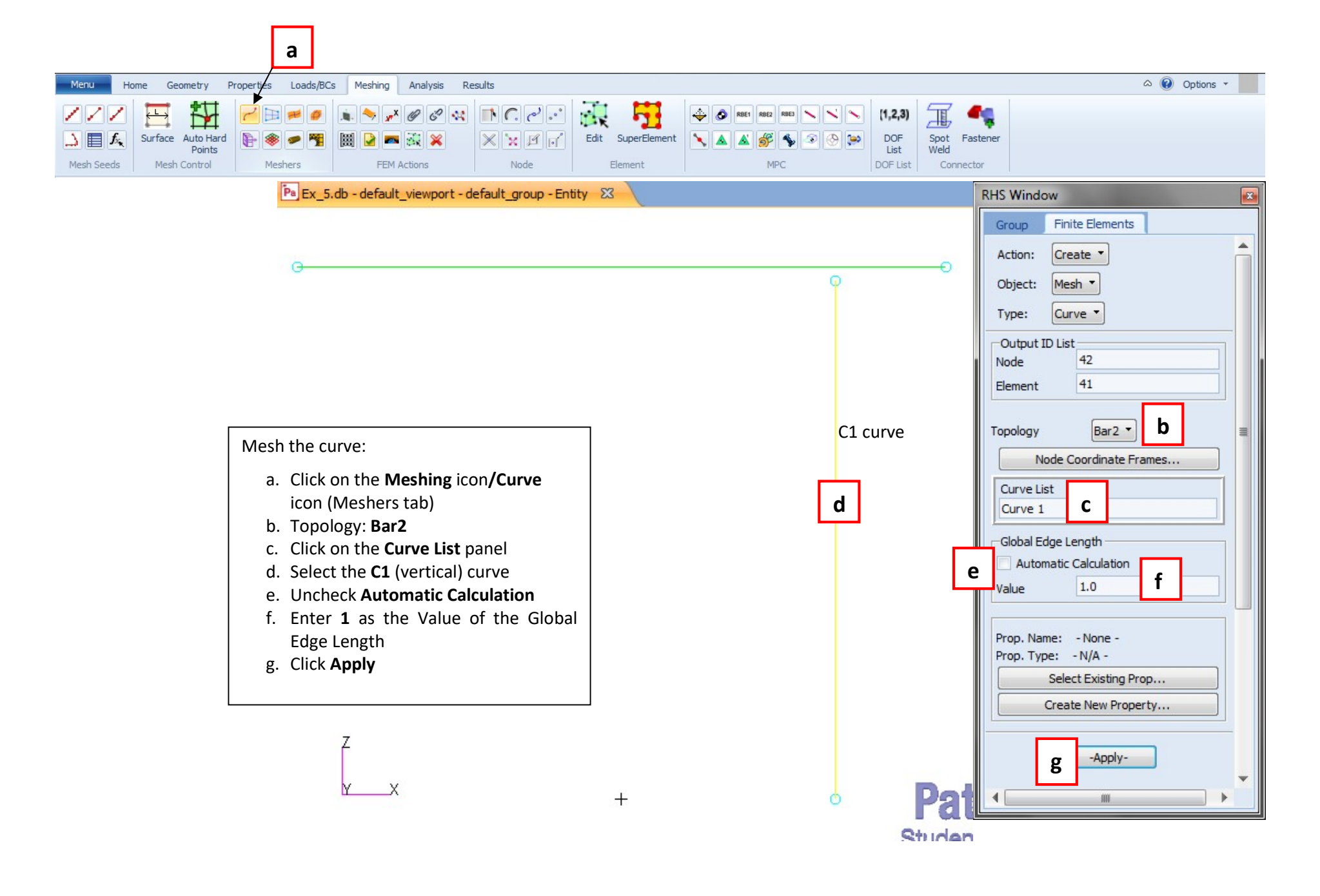

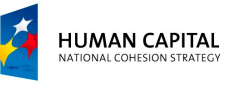

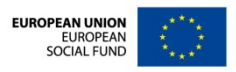

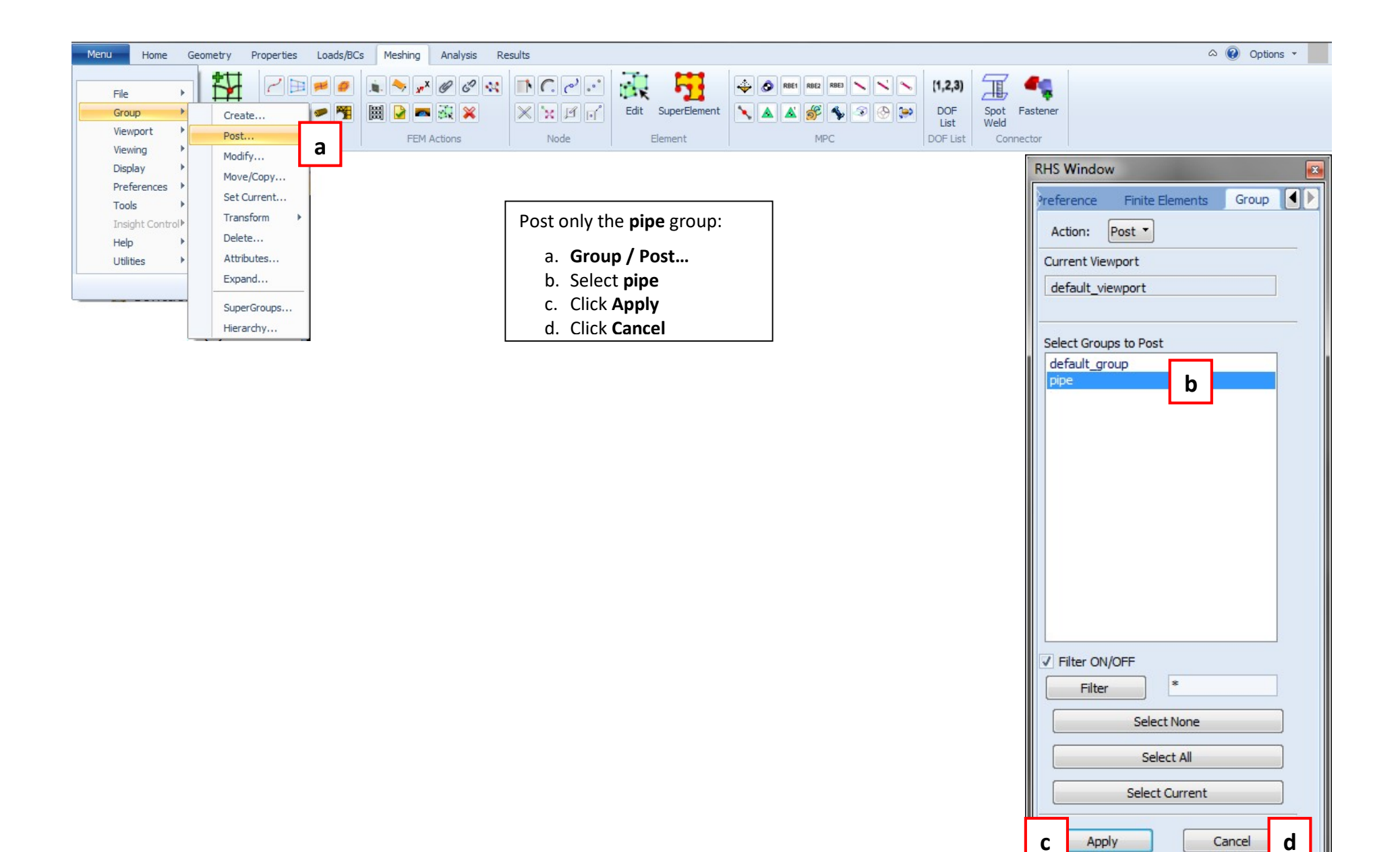

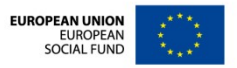

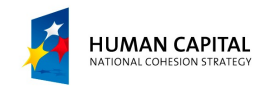

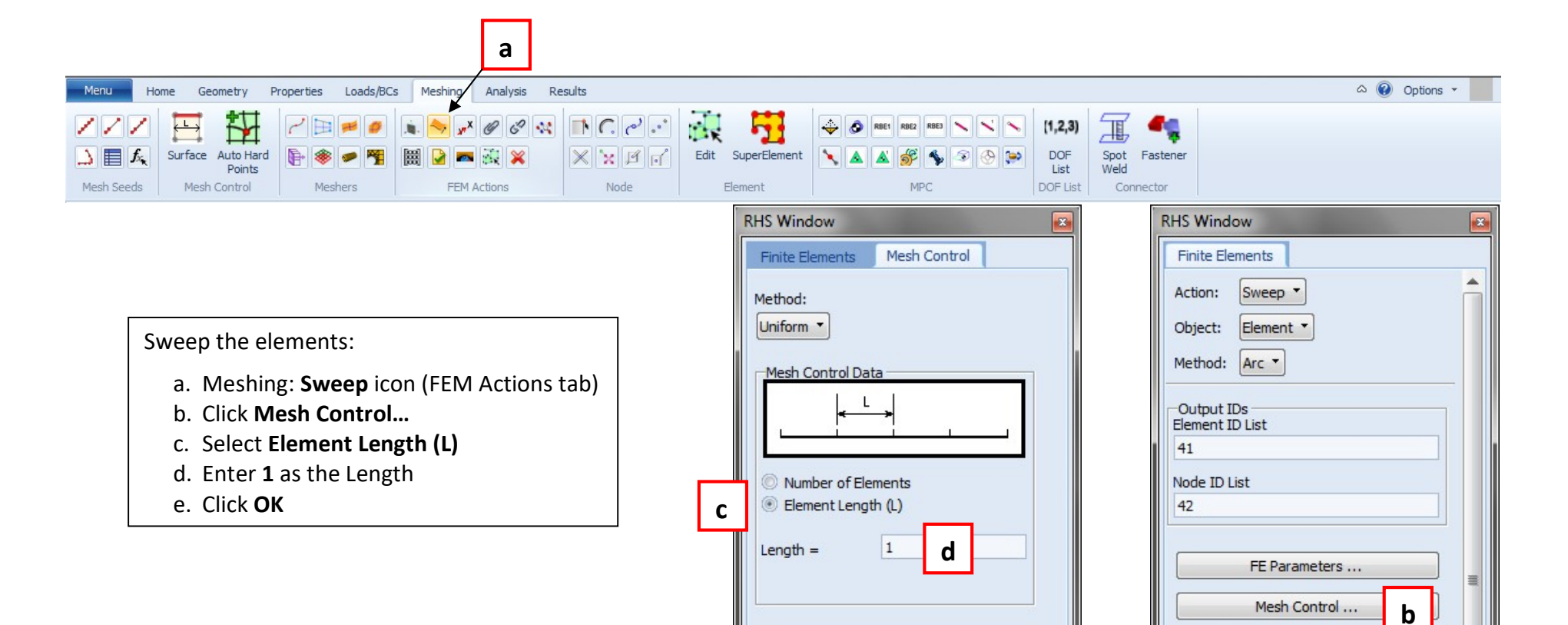

OK

е

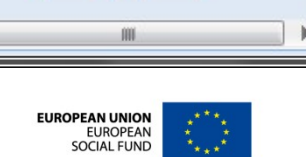

v

-Apply-

Refer. Coordinate Frame

Delete Original Elements

**Base Entity List** 

Coord 0 Axis Coord 0.3

Sweep Angle 90.0 Offset 0.0

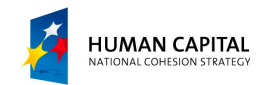

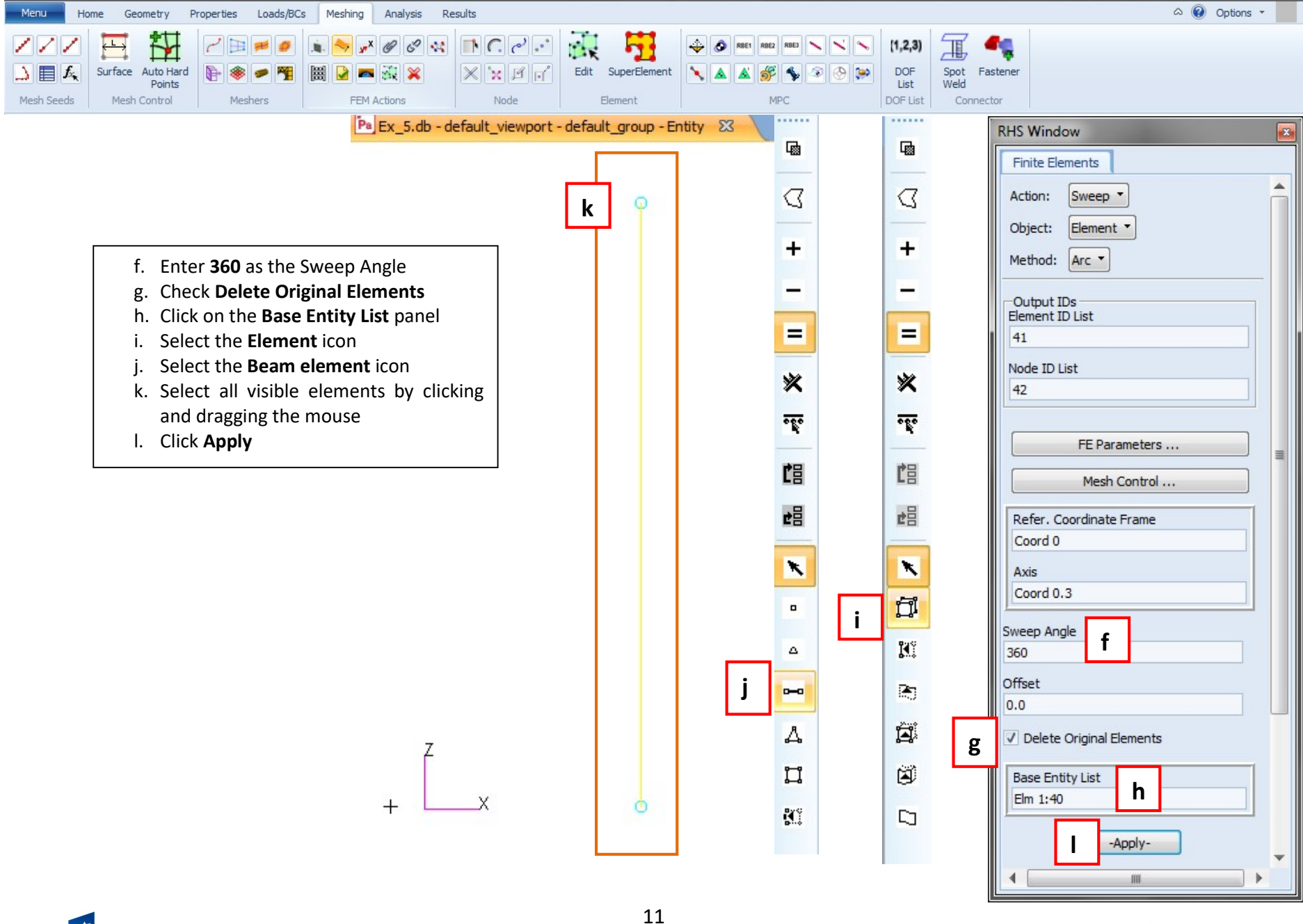

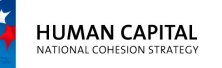

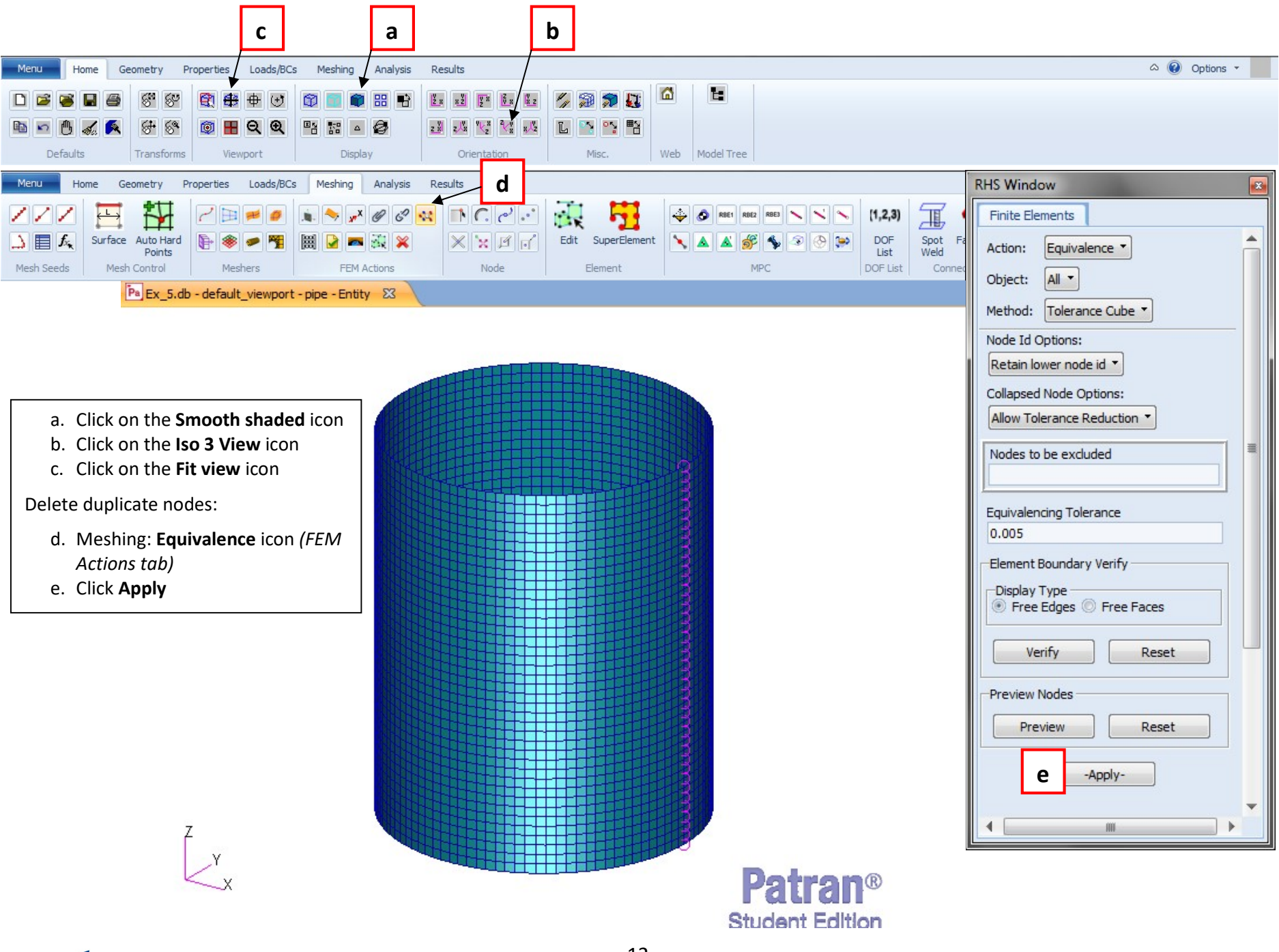

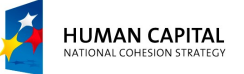

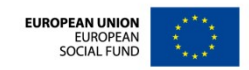

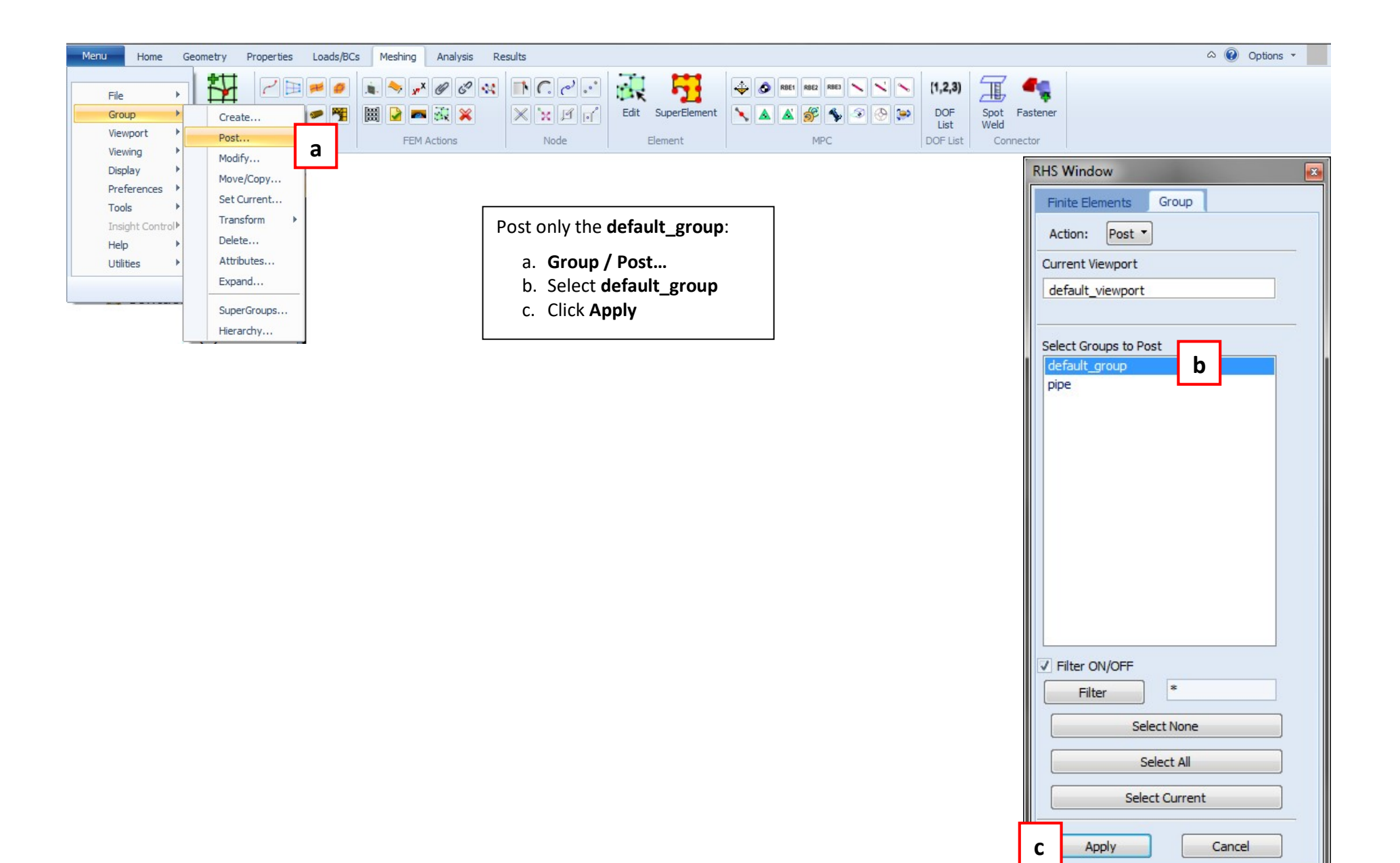

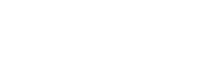

EUROPEAN UNION EUROPEAN SOCIAL FUND

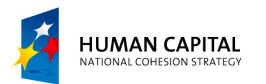

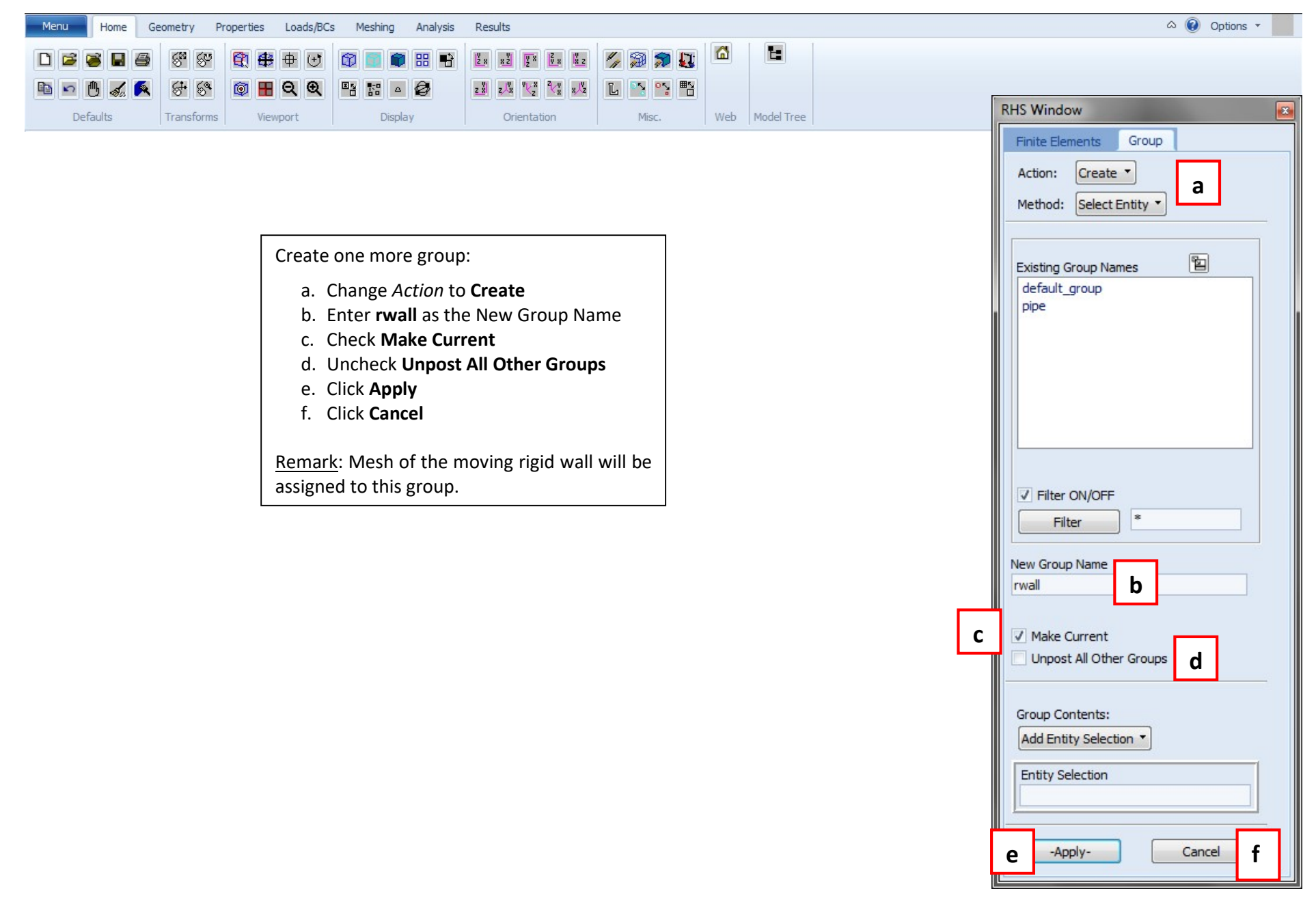

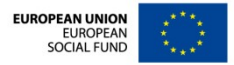

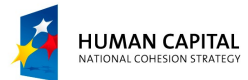

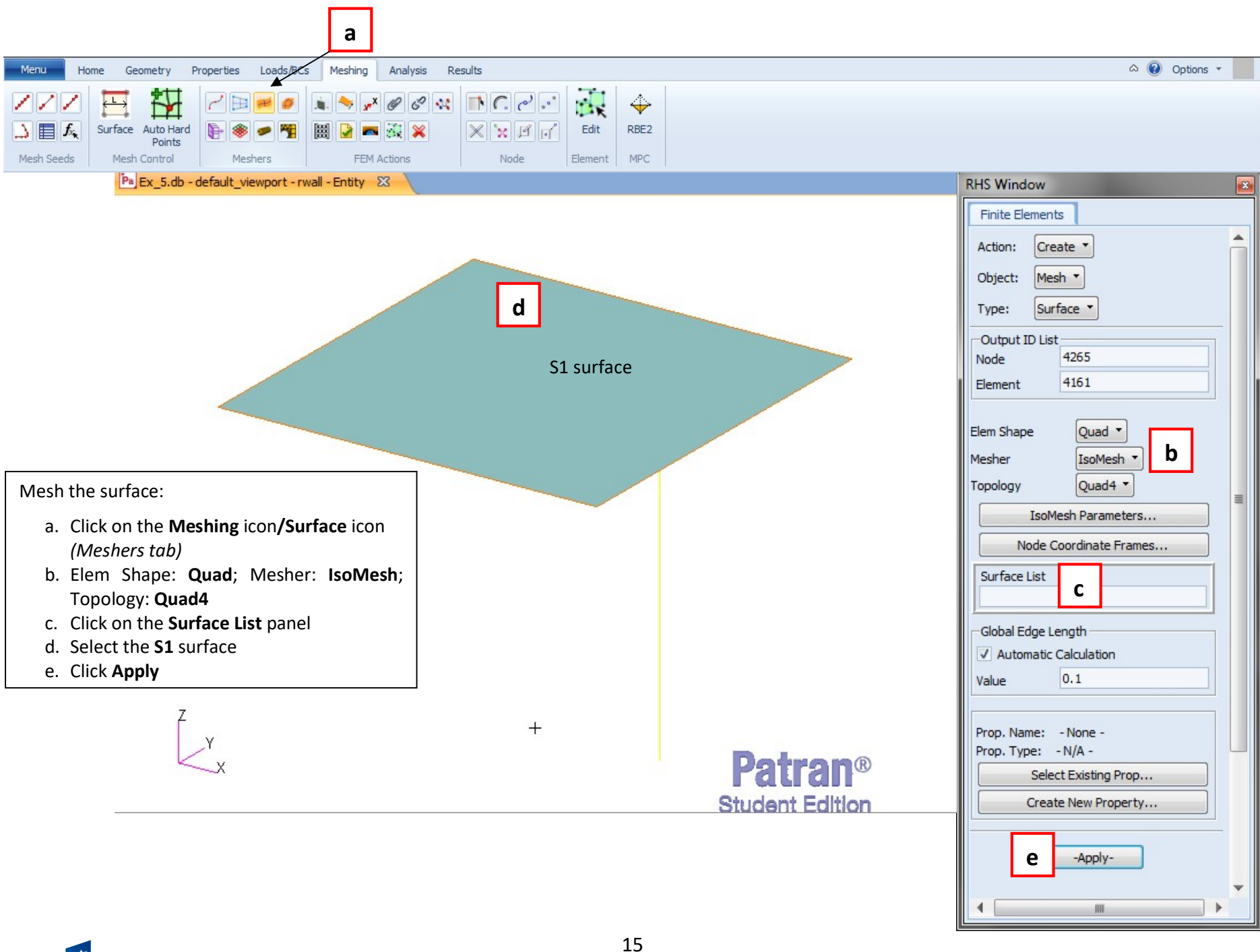

HUMAN CAPITAL NATIONAL COHESION STRATEGY

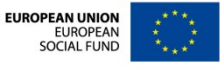

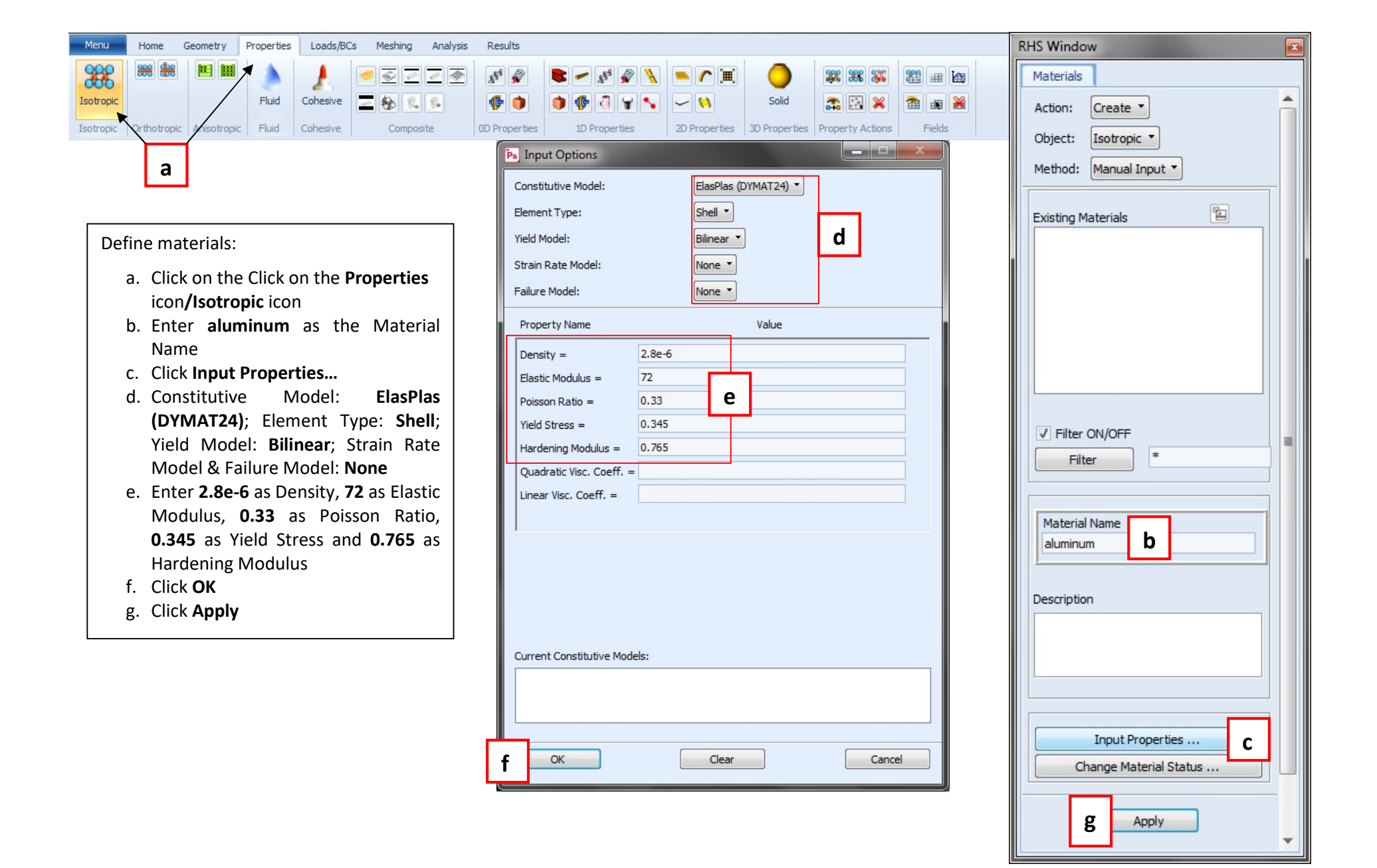

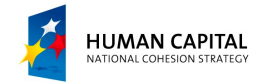

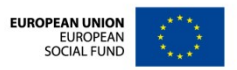

| Menu Home Geometry Properties Loads/BCs Meshing Analysis Results                                                                                                    | RHS Window                                                                                                    |
|----------------------------------------------------------------------------------------------------|----------------------------------------------------------------------------------------------------|
| Isotropic       Orthotropic       Anisotropic       Fluid       Cohesive       Composite       0D Properties       1D Properties       3D Properties       3D Properties       Poperty Actions       Fields                                                                                                    | Materials<br>Action: Create                                                                                                    |
| N. Enter rigid as the Material Name i. Click Input Properties j. Constitutive Model: Rigid<br>(MATRIS); Valid For: Shell; Rigid<br>Body Properties: Geometry k. Enter 72 as Elastic Modulus, 0.33 as<br>Poisson Ratio and 10 as Mass (of<br>the wall) i. Click OK<br>m. Click Apply i. Click Apply i. Click Apply i. Click Charter Constitutive Model: 'Last' 'Last' 'Last' 'Last' 'Last' 'Last' 'Last' 'Last' 'Last''Last''Last | Object: Isotropic  Method: Manual Input  Existing Materials aluminum  Filter ON/OFF Filter  Material Name n  Description  Input Properties  Change Material Status |

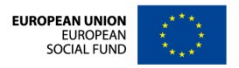

Apply

¥.

m

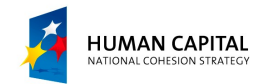

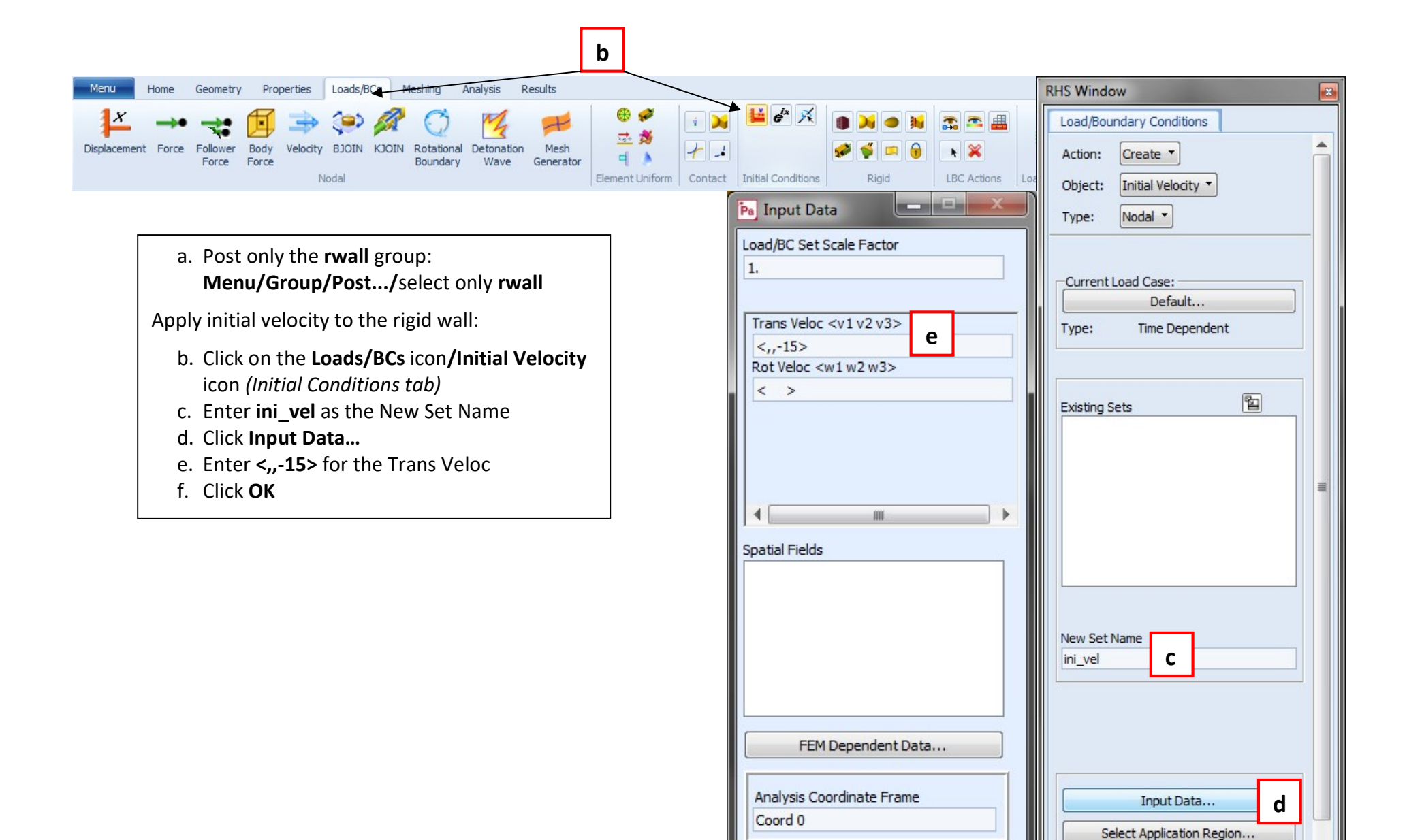

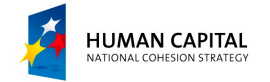

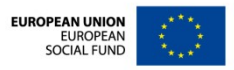

-Apply-

Ŧ

f

OK

Reset

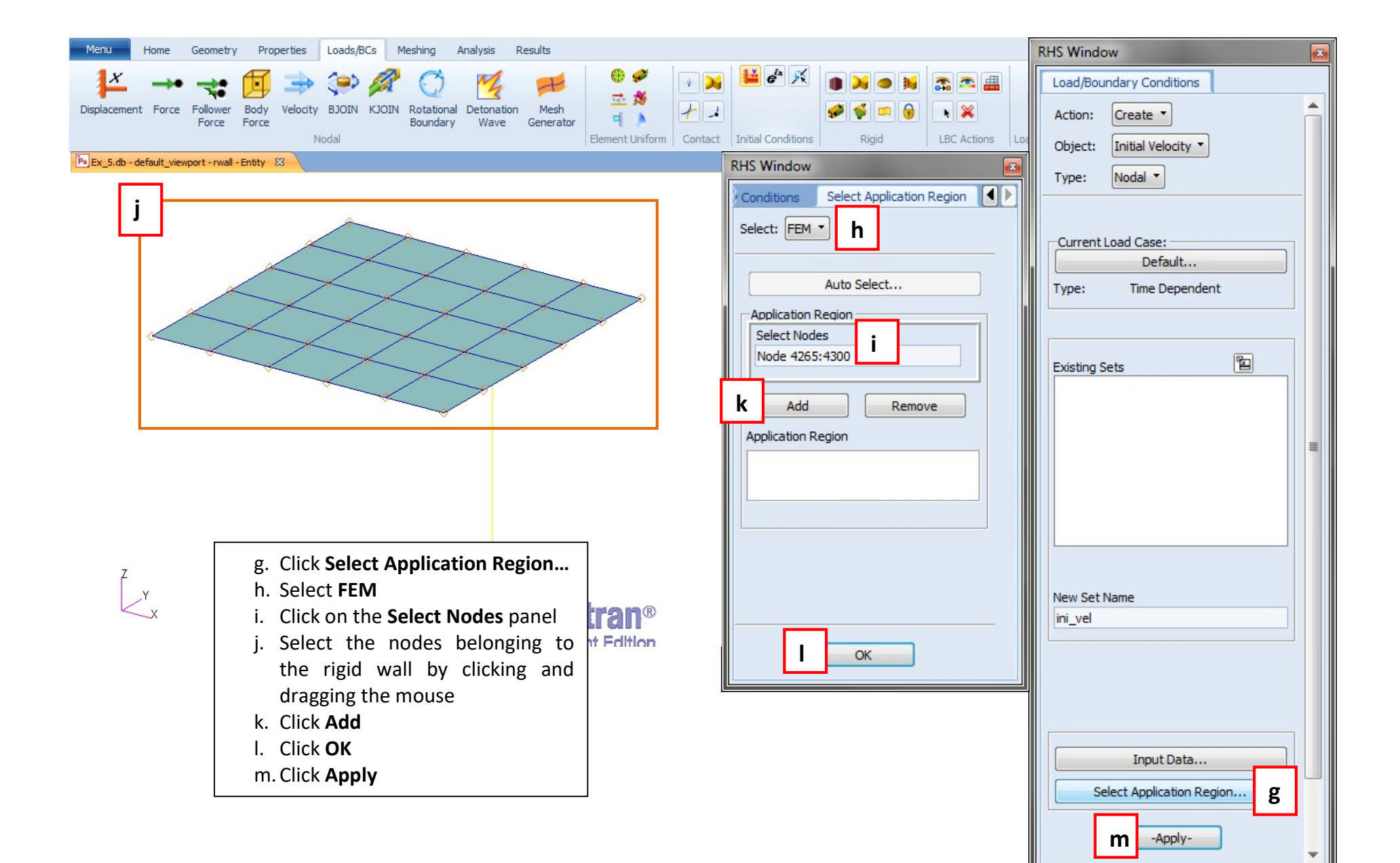

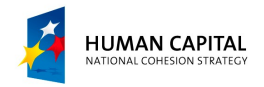

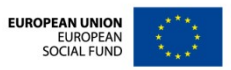

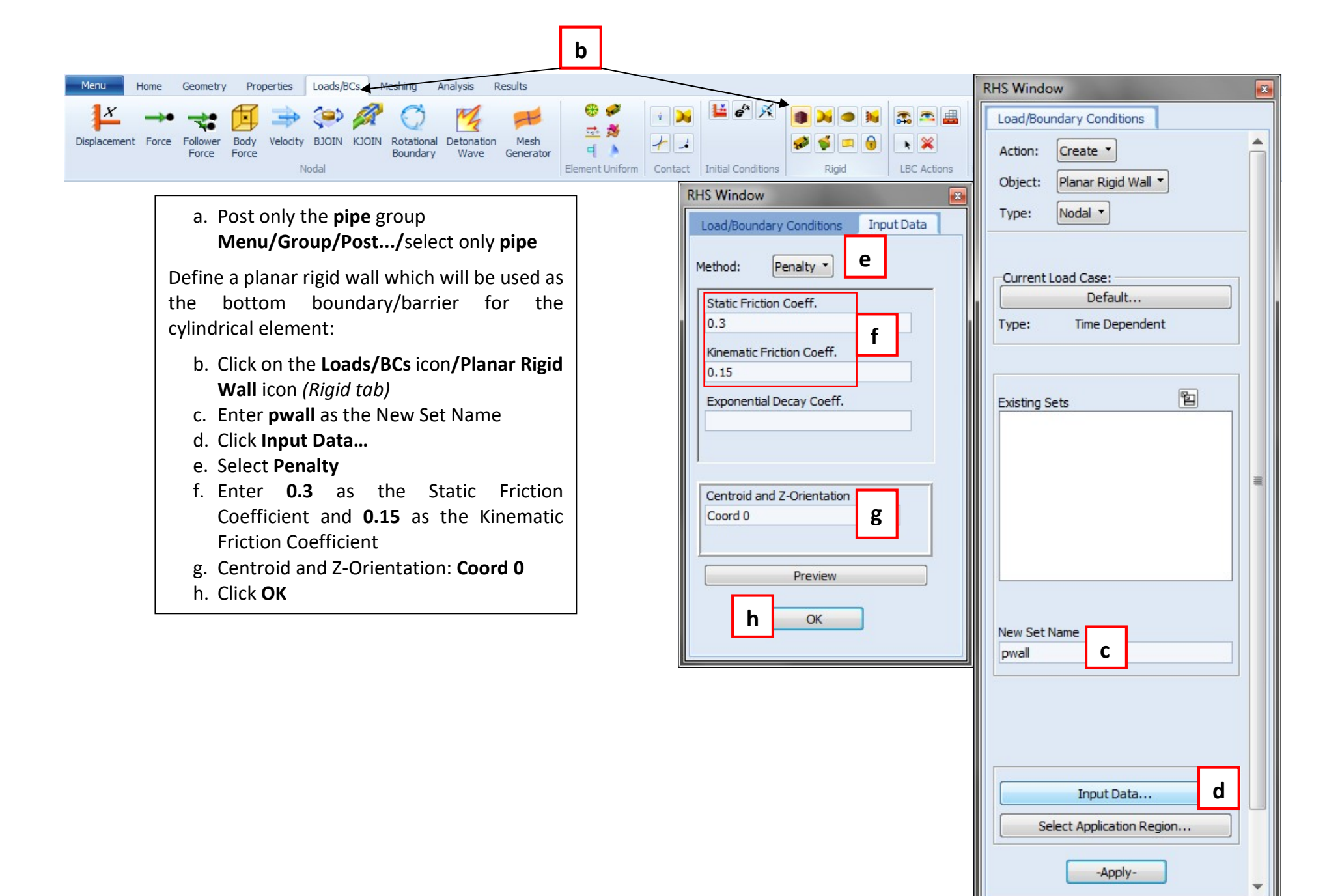

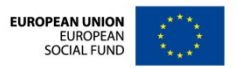

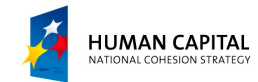

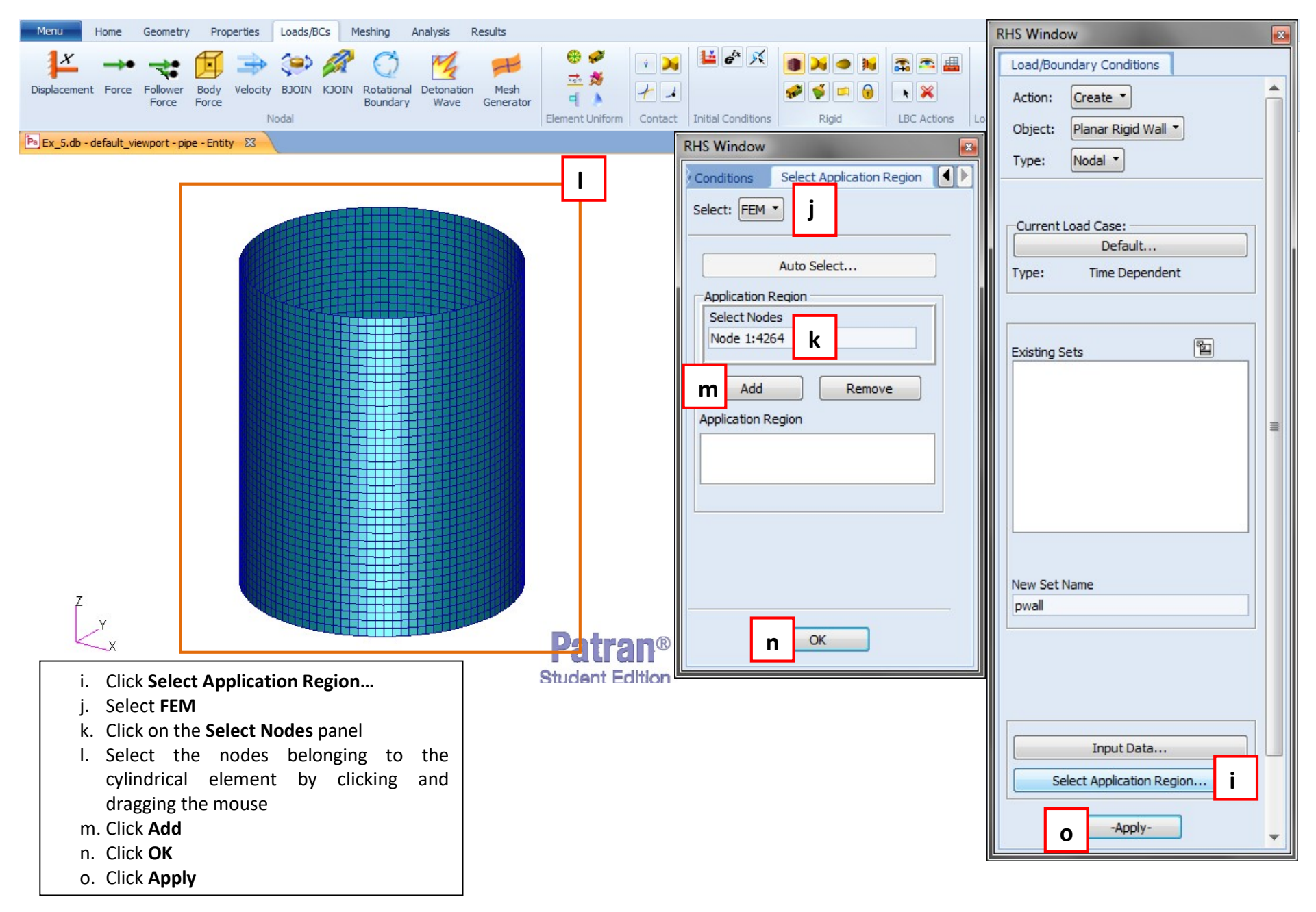

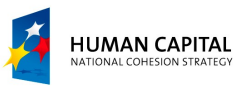

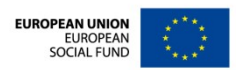

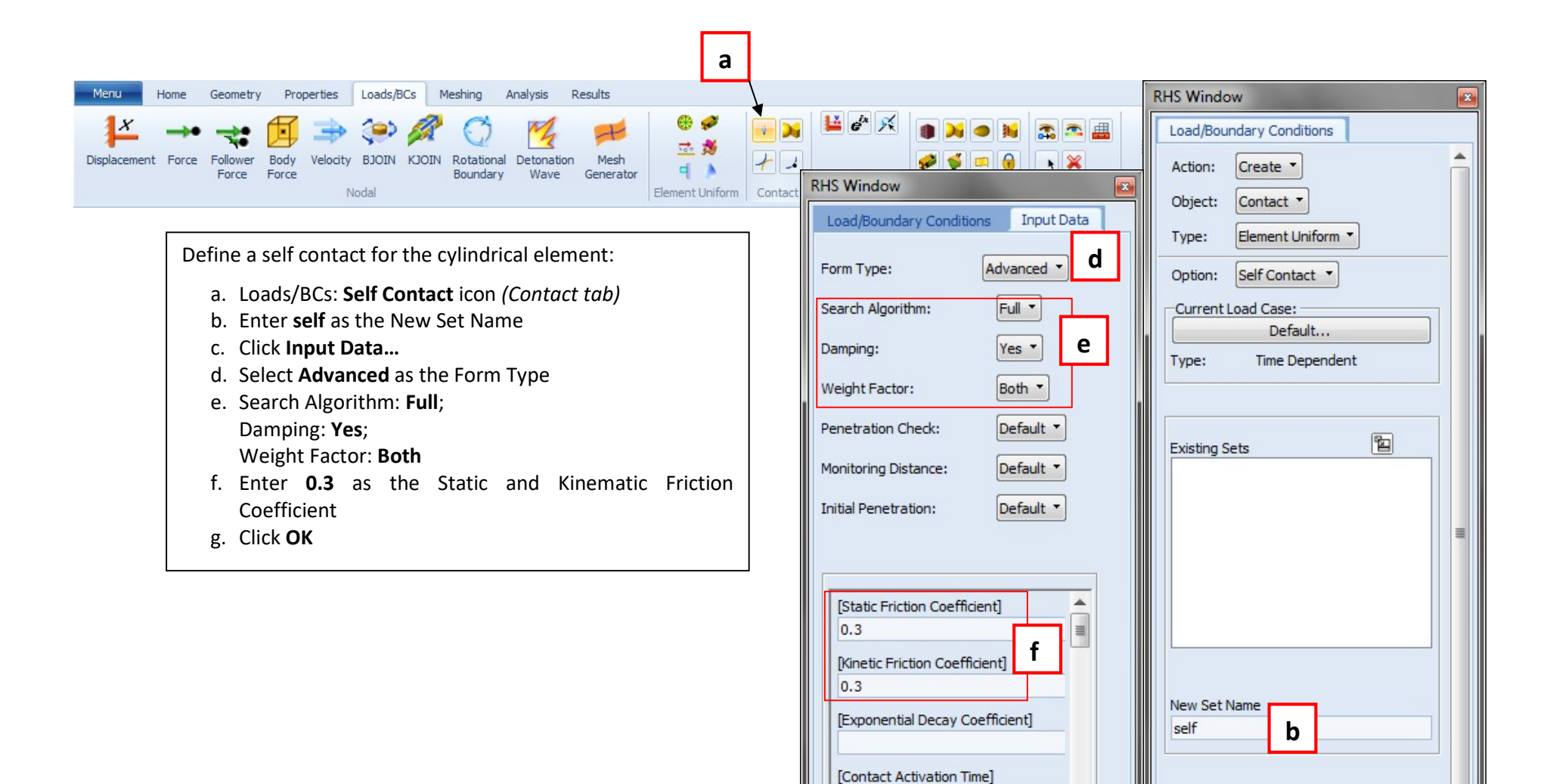

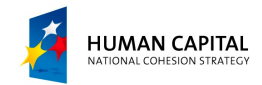

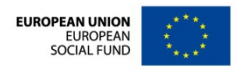

Input Data...

Select Application Region...

-Apply-

С

¥

¥

Reset

g

OK

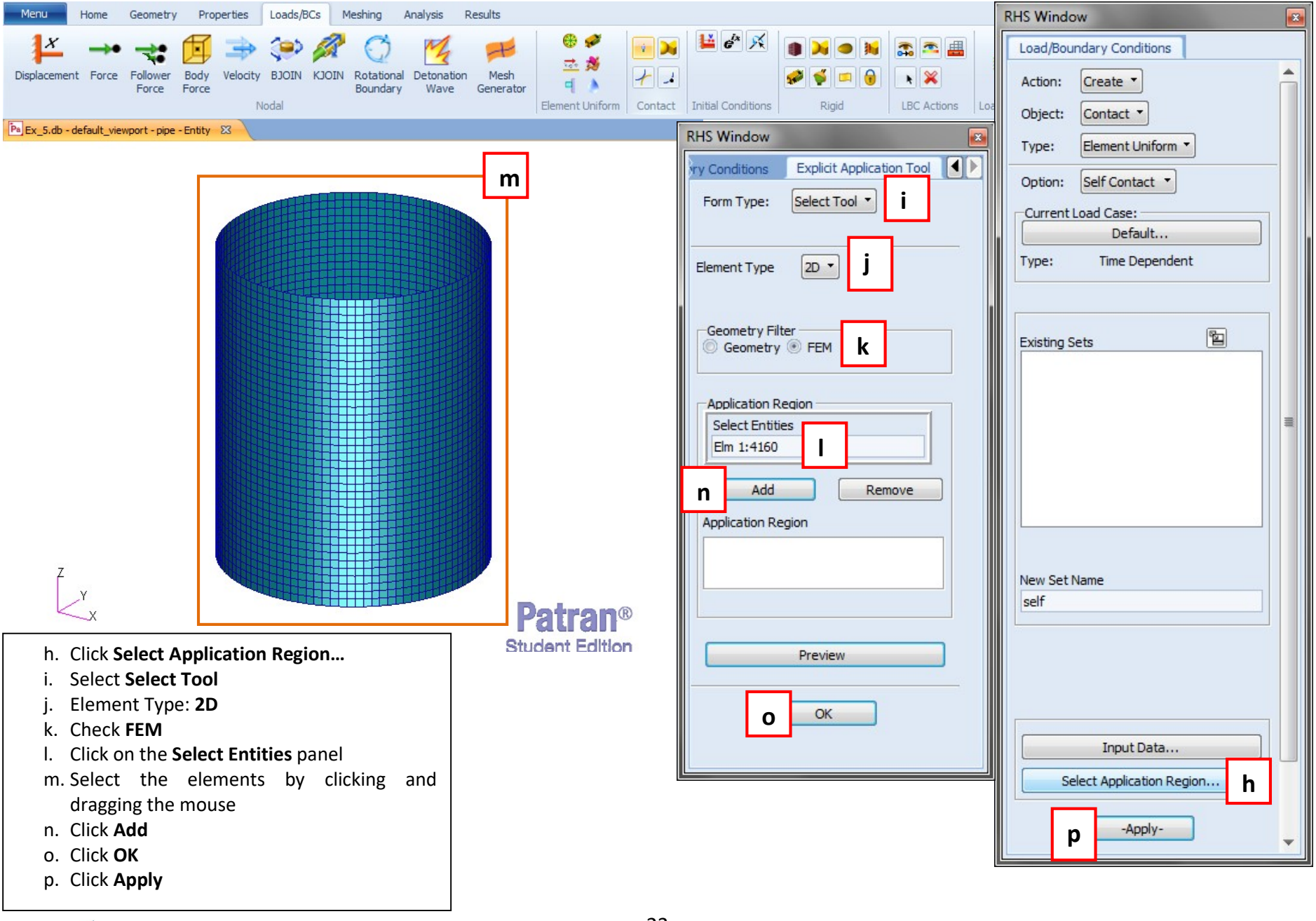

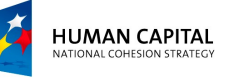

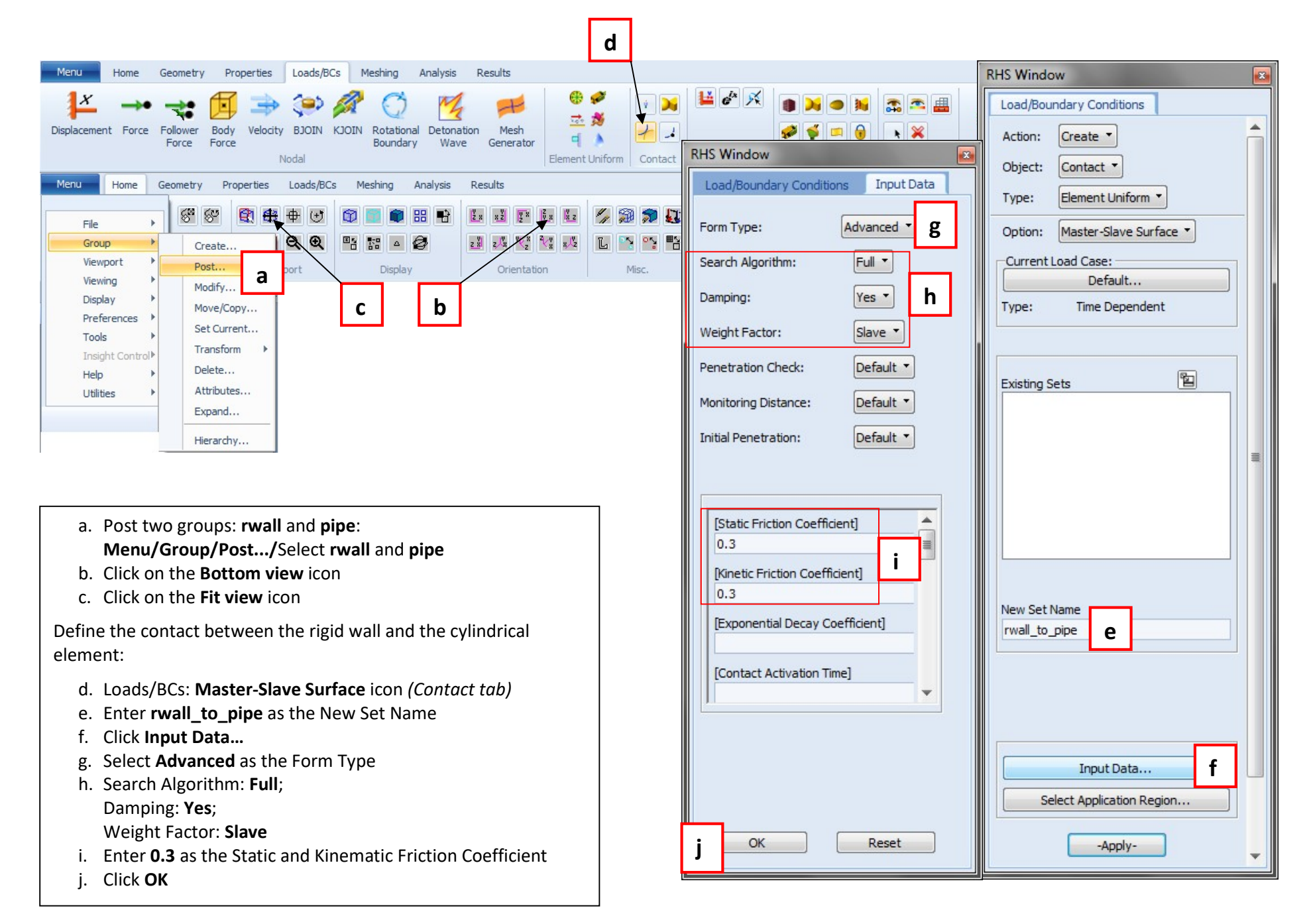

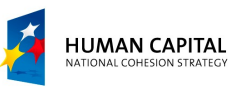

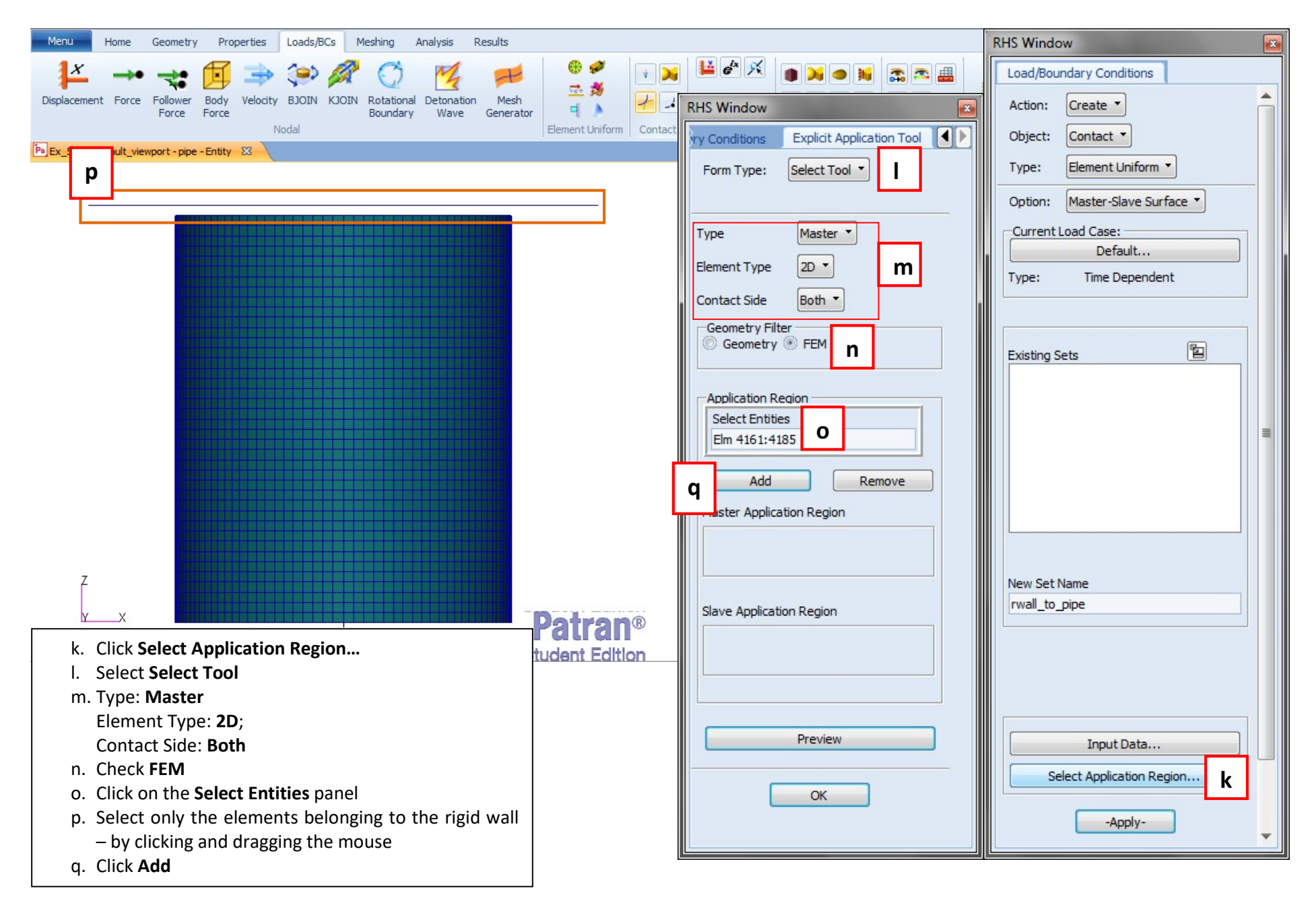

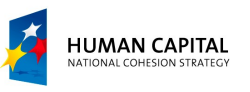

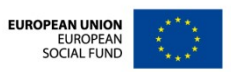

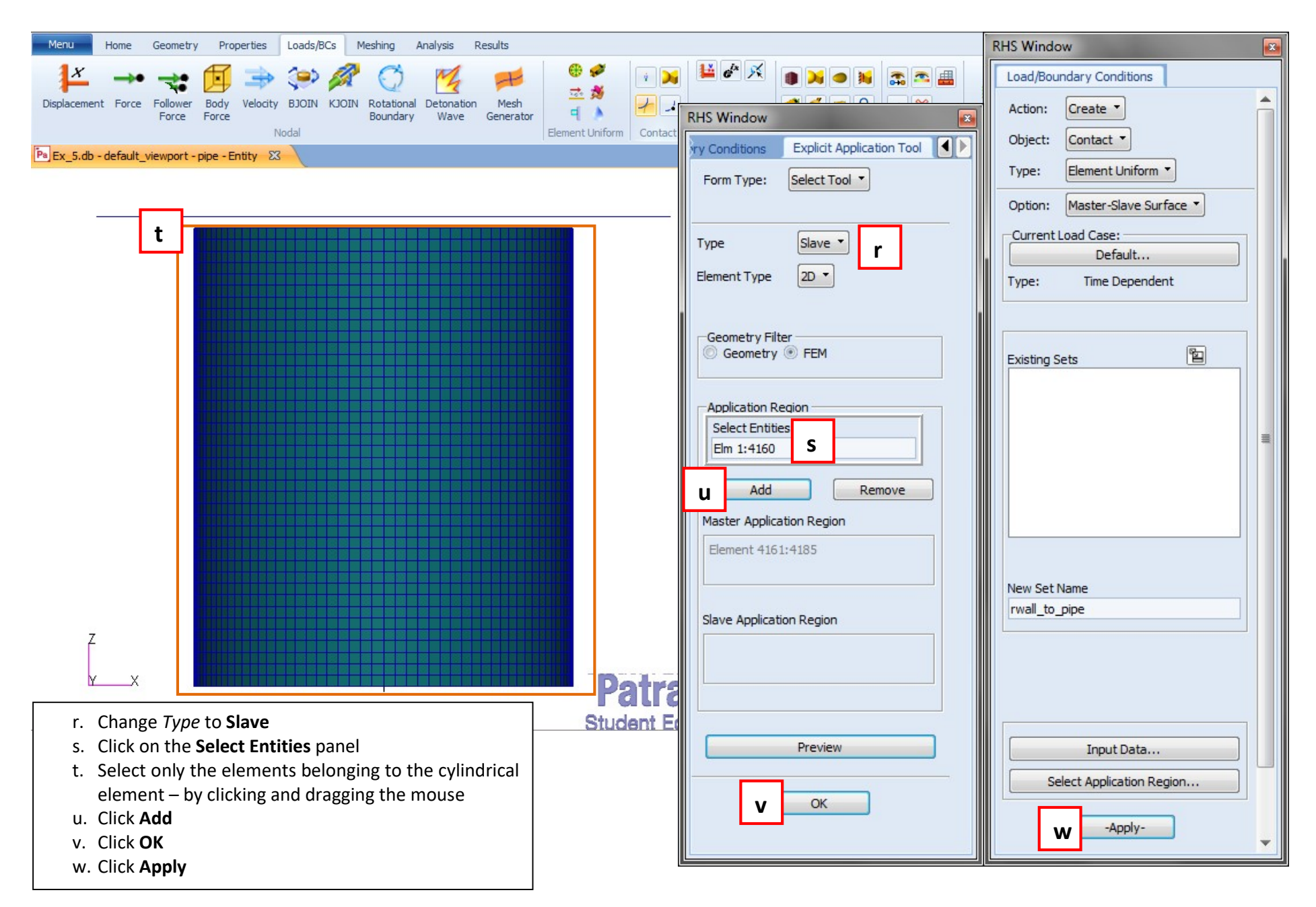

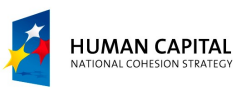

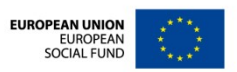

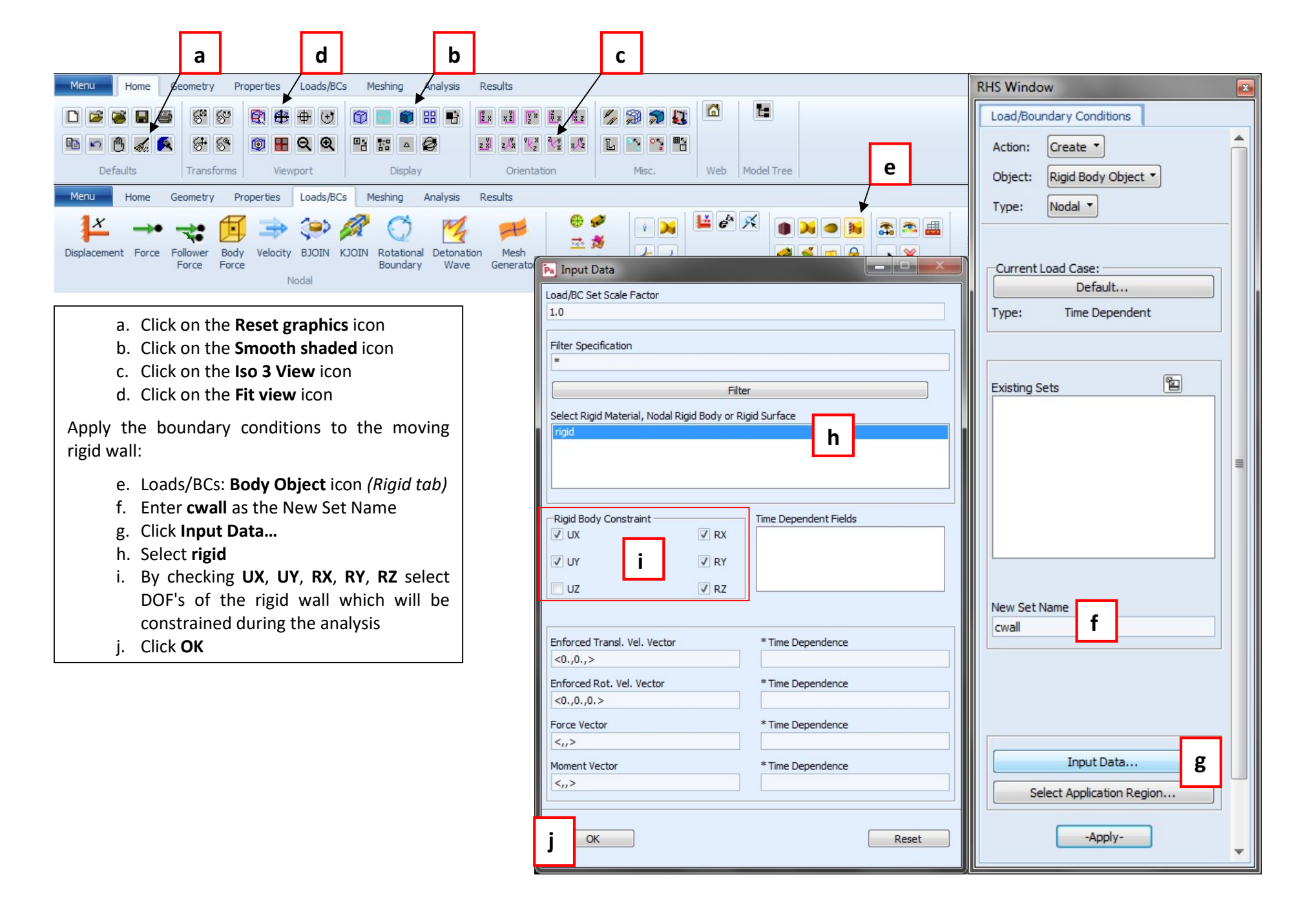

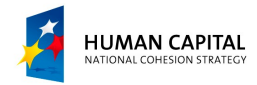

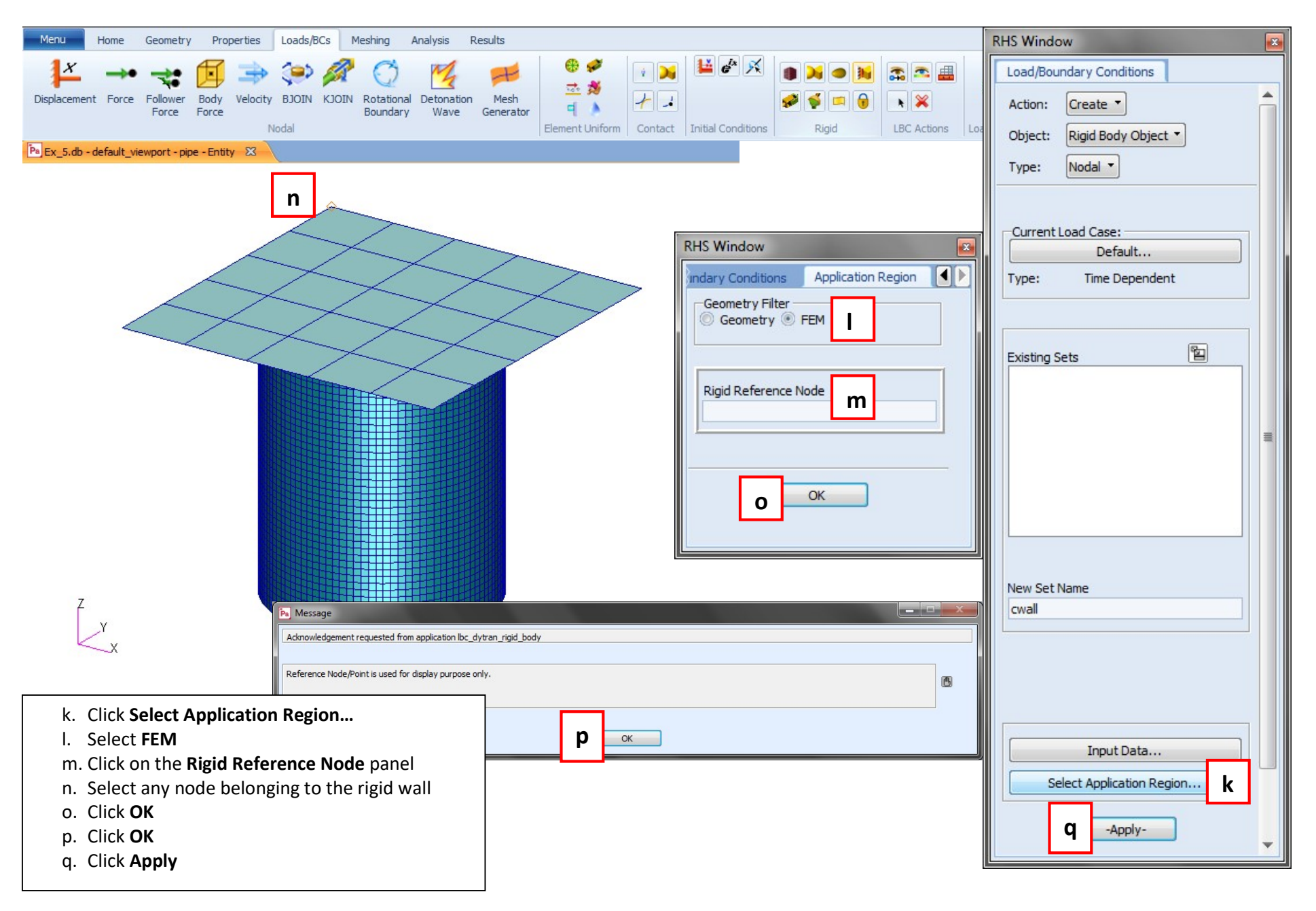

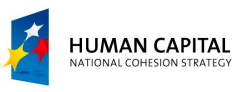

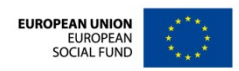

| Menu       Home       Geometry       Properties       Loads/BCs       Meshing       Analysis         Isotropic       2D       Image: Image: | Results                                    |                                                                                                    | 🛆 🕢 Options 👻                                |
|----------------------------------------------------------------------------------------------------|--------------------------------------------|----------------------------------------------------------------------------------------------------|----------------------------------------------|
| a. Post only the rwall group         Assign the properties         b. Properties:         b. Properties:                                                                                                    |                                            | 999 999                                                                                                    | U .                                          |
| a. Post only the rwall group         Assign the properties         b. Properties: Shell icon (2D)                                                                                                    | Properties 2D Properties 3D Properties Pro | roperty Actions Fields                                                                                                    |                                              |
| <ul> <li>a. Post only the rwall group</li> <li>Assign the properties</li> <li>b. Properties: Shell icon (2D</li> <li>Bronorties tab)</li> </ul>                                                                                                    | rties ad (CQUAD4) Value m:rigid f          | Value Type Value Type Mat Prop Name CID String CID CID CID CID CID CID CID CID CID CID                                                                                                    |                                              |
| <ul> <li>c. Enter rwall as the New Set Name</li> <li>d. Select BLT (PSHELL1)</li> <li>e. Click Input Properties</li> <li>f. Click on the Material Name panel</li> <li>g. Select rigid</li> <li>h. Enter 2 as the Number of Points</li> <li>i. Enter 1 as the Thickness</li> <li>j. Click OK</li> </ul>                                                                                                    | Points] 2 h                                | Integer       Sets By: Name 1         Real Scalar       String ▼         String ▼       ✓ Filter ON/OFF         Filter       Property Set Na         Cancel       Options:         Homogeneous       BLT (PSHELI         Input       Select App | i E i ame C i d Properties P dication Region |

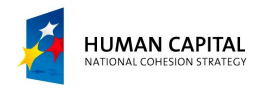

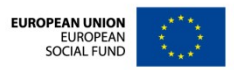

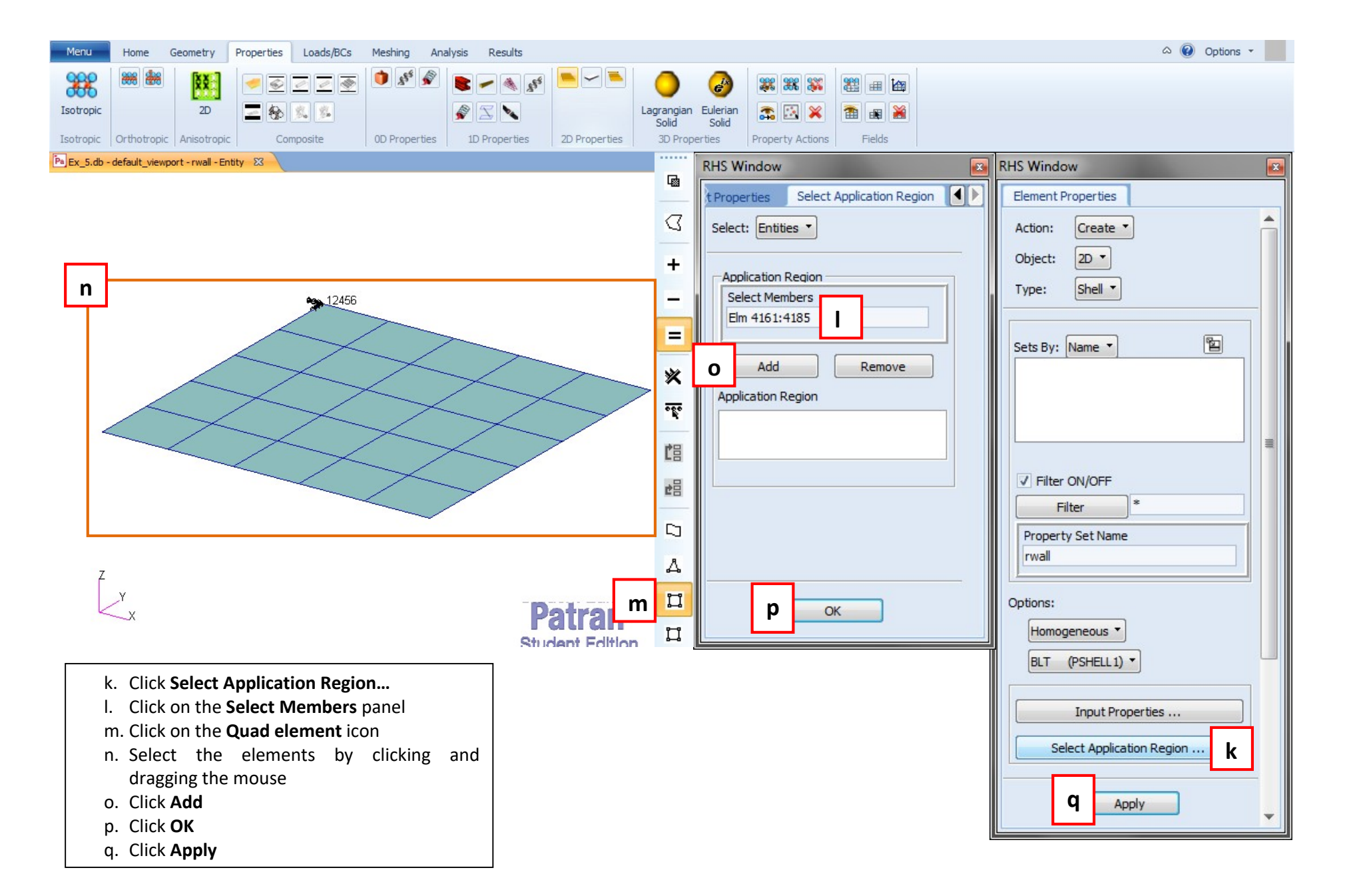

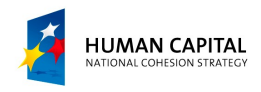

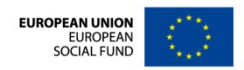

| Menu Home Geometry Properties Loads/BCs Meshin                                                                                                    | n Analysis Results                                                                                                    | A 🕢 Options 🔻                                                                                                    |
|----------------------------------------------------------------------------------------------------|----------------------------------------------------------------------------------------------------|----------------------------------------------------------------------------------------------------|
| ***   ##   <u>!!</u>                                                                                                    | ** ** ** ** ** ** ** ** ** ** ** **                                                                                                    |                                                                                                    |
| Isotropic 2D 📃 🇞 %                                                                                                    | 💰 🔀 🔪 Lagrangian Eulerian 🔉 🐼 💥 🗃 📾 😹                                                                                                    |                                                                                                    |
| Isotropic Orthotropic Anisotropic Composite 0D Pro                                                                                                    | Derties 1D Properties 2D Properties 3D Properties Property Actions Fields                                                                                                    |                                                                                                    |
| Isotropic       2D       Image: Image: Image | Perties D Properties     2D Properties 2D Properties     3D Properties Property Actions     BelyLinTsay Quad (CQUAD4)     Property Name Value     Waterial Name     Image: Comparison of the properties     Image: Comparison of the properties <t< td=""><td>RHS Window   Element Properties   Action:   Create ▼   Object:   2D ▼   Type:   Shell ▼     Sets By:   Name ▼   E   rwall     Image: Property Set Name ■   pipe   S</td></t<> | RHS Window   Element Properties   Action:   Create ▼   Object:   2D ▼   Type:   Shell ▼     Sets By:   Name ▼   E   rwall     Image: Property Set Name ■   pipe   S |
|                                                                                                    | y OK Clear Cancel                                                                                                    | Options:<br>Homogeneous<br>BLT (PSHELL 1)<br>Input Properties t<br>Select Application Region                                                                        |

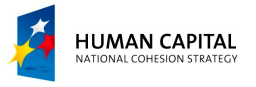

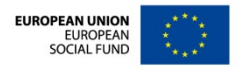

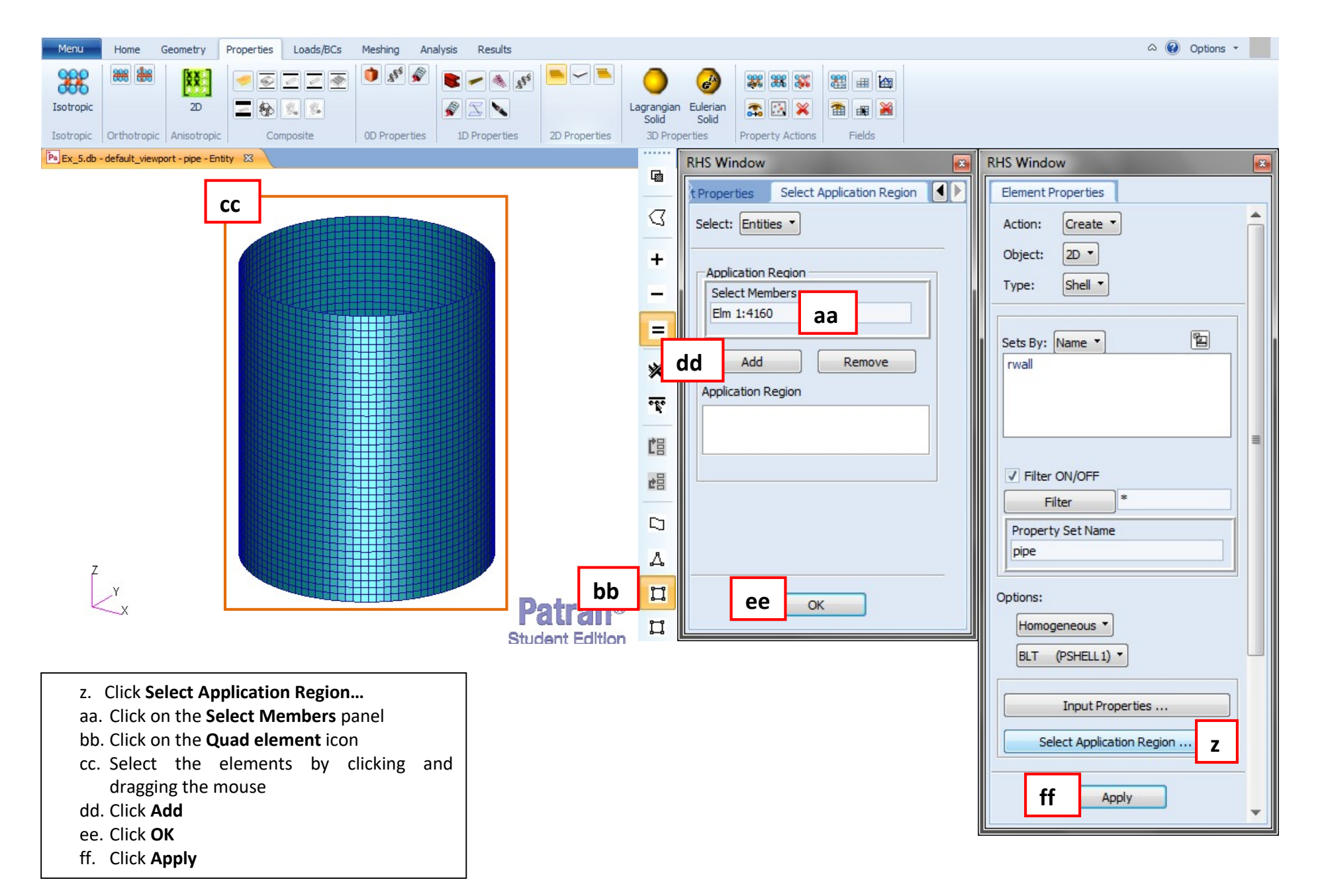

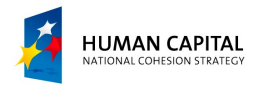

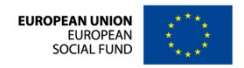

|                                                               | а                                                                                                    |                                |                                                      |
|---------------------------------------------------------------|----------------------------------------------------------------------------------------------------|--------------------------------|------------------------------------------------------|
| Menu Home Geometry Properti                                   | ies Loads/BCs Meshing Analysis Results                                                                            |                                | RHS Window                                           |
| Entire Current<br>Model Group<br>Analyze Create Existing Deck | Archive     History     State       File     File       Access Results     Delete       Actions     Special Tools |                                | Analysis<br>Action: Analyze<br>Object: Input Deck  b |
| Set analysis parameters:                                      | Ps Execution Control Parameters                                                                                   | Pa Execution Controls          | Method: Translate                                    |
| a. Click on the <b>Analysis</b>                               | CPU Time                                                                                                    | Execution Control Parameters e |                                                      |
| icon                                                          | Integer Memory Size                                                                                               | Element/Entity Activation      | Code: MSC.Dytran                                     |
| b. Analysis:<br>Analyze/Input                                 | Float Memory Size                                                                                                 | Dynamic Relaxation             | Type: Structural                                     |
| Deck/Translate                                                |                                                                                                    | Sub-Cycling Parameters         |                                                      |
| c. Enter <b>ex_5</b> as the Job                               | Time-Step Control<br>End Step 9999999                                                                             | Eulerian Parameters            | Available Jobs                                       |
| d Click <b>Execution</b>                                      | End Time 5                                                                                                    | ALE Parameters                 |                                                      |
| Controls                                                      | Time-Step Size at Start 1e-7                                                                                      | General Parameters             |                                                      |
| e. Click Execution                                            | Minimum Time Step                                                                                                 | Inertial Loads                 | Joh Marris                                           |
| <b>Control Parameters</b><br>f. Enter <b>5</b> as the End     | Maximum Time Step                                                                                                 | Application Sensitive Defaults | Ex_5 C                                               |
| Time and <b>1e-7</b> as the                                   | Time-Step Scale Factor 0.9                                                                                        | Default Gridpoint Constraints  | Job Description                                      |
| Time-Step Size at<br>Start                                    | Lagr. Time Step Sc. Fact.                                                                                         | Gridpoint Offset               |                                                      |
| g. Enter <b>0.9</b> as the                                    | License Control                                                                                                   | Coupling Parameters            |                                                      |
| Time-Step Scale                                               | Job Queuing (Minutes)                                                                                             | Contact Parameters             | Translation Parameters                               |
| factor<br>h. Click <b>OK</b>                                  | Mass Scaling                                                                                                    | Variable Activation            | Initiating Calculation                               |
|                                                               | Activate Mass Scaling                                                                                             | Bulk Viscosity Parameters      | Execution Controls d                                 |
|                                                               | Min. Allowable Time Step                                                                                          | Hourglass Parameters           | Select Load Cases                                    |
|                                                               | Max. Perc. of Mass Incr.                                                                                          | User Subroutine Parameters     | Output Requests                                      |
|                                                               | Steps for Freq. Checks                                                                                            | Rigid Body Merging             | Output Controls                                      |
| · · · · · · · · · · · · ·                                     |                                                                                                    | Add CID to MATRIG              |                                                      |
| ļ                                                             | h OK Cancel                                                                                                    | ОК                             | Apply                                                |

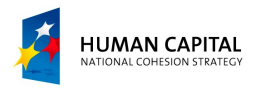

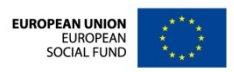

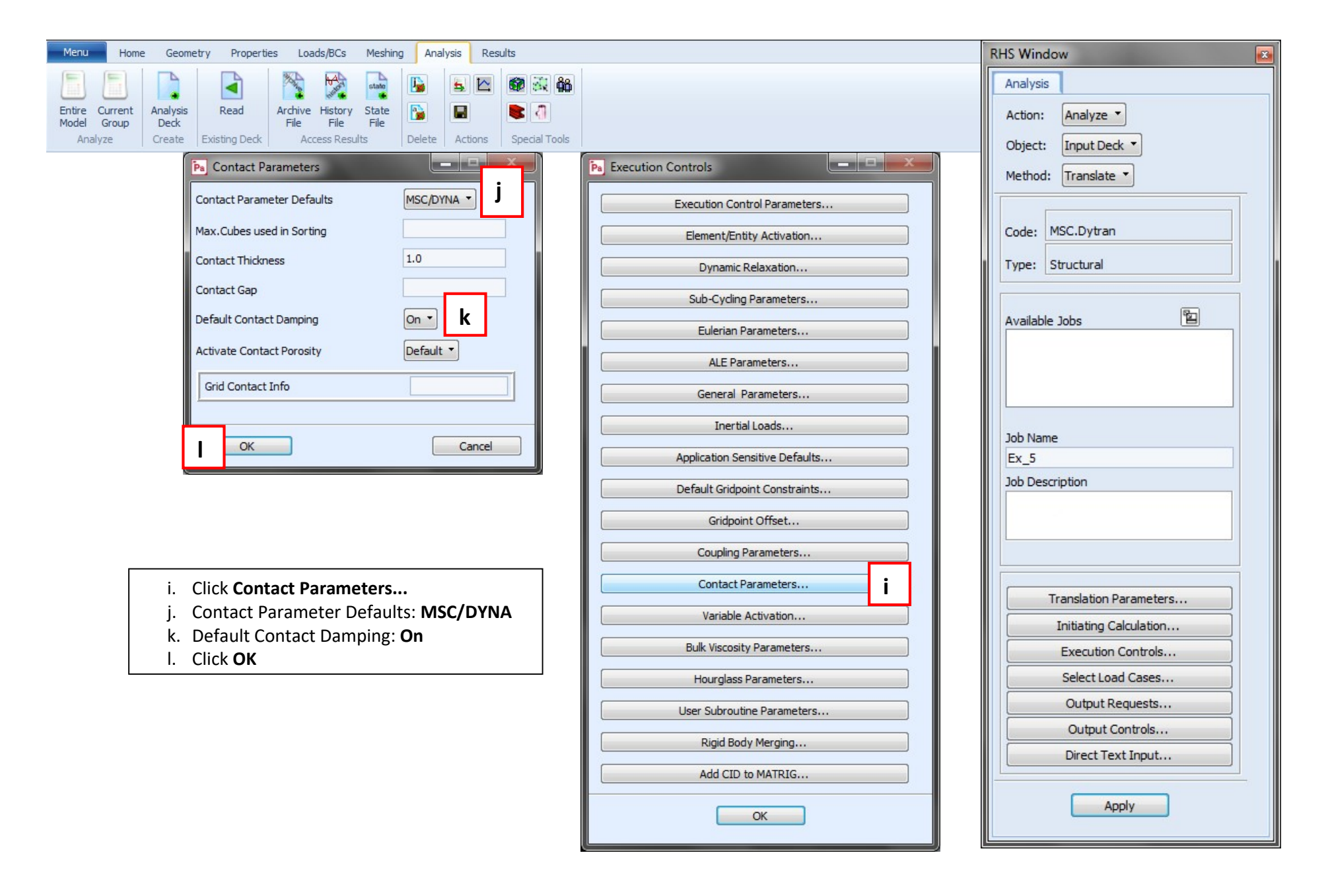

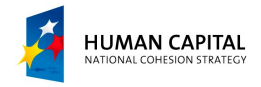

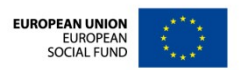

| Menu Home Geometry Properties Loads/BCs Meshing Analysis Results                                | RHS Window                     |                        |
|-------------------------------------------------------------------------------------------------|--------------------------------|------------------------|
| Entire Current Analysis Read Archive History State                                              |                                | Analysis               |
| Model Group Deck File File File III                                                             |                                | Action: Analyze        |
| Pa Bulk Viscosity Parameters                                                                    | Pa Execution Controls          | Object: Input Deck     |
| Bulk Viscosity Type Dyna N                                                                      | Execution Control Parameters   | Method: Iranslate      |
| Linear Bulk Visc. Coeff.                                                                        | Element/Entity Activation      | Code: MSC.Dytran       |
| Quadr. Bulk Visc. Coeff.                                                                        | Dynamic Relaxation             | Type: Structural       |
|                                                                                                 | Sub-Cycling Parameters         |                        |
| O OK Cancel                                                                                     | Eulerian Parameters            | Available Jobs         |
| Pa Hourglass Parameters                                                                         | ALE Parameters                 |                        |
| Shell/Membrane Elements                                                                         | General Parameters             |                        |
| Hourglass Supression Meth. Dyna Y Q                                                             | Inertial Loads                 |                        |
| Damping Coefficient                                                                             | Application Sensitive Defaults | Ex_5                   |
| Warping Damping Coeff.                                                                          | Default Gridpoint Constraints  | Job Description        |
| Twisting Damping Coeff.                                                                         | Gridpoint Offset               |                        |
| Solid Elements                                                                                  | Coupling Parameters            |                        |
| Hourglass Supression Meth.                                                                      | Contact Parameters             |                        |
| Damping Coefficient                                                                             | Variable Activation            | Translation Parameters |
|                                                                                                 | Bulk Viscosity Parameters m    | Initiating Calculation |
| r OK Cancel                                                                                     | P Hourglass Parameters         | Select Load Cases      |
| m Click Bulk Viscosity Parameters                                                               | User Subroutine Parameters     | Output Requests        |
| n. Bulk Viscosity Type: <b>DYNA</b>                                                             | Rigid Body Merging             | Output Controls        |
| o. Click <b>OK</b>                                                                              |                                | Direct Text Input      |
| p. Click Hourglass Parameters                                                                   | Add CLD to MAINLG              |                        |
| <ul> <li>q. Hourglass Supression Meth. (for Shell /Membrane Elements):</li> <li>DYNA</li> </ul> | SОК                            | Apply                  |

- r. Click **OK**
- s. Click OK

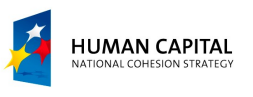

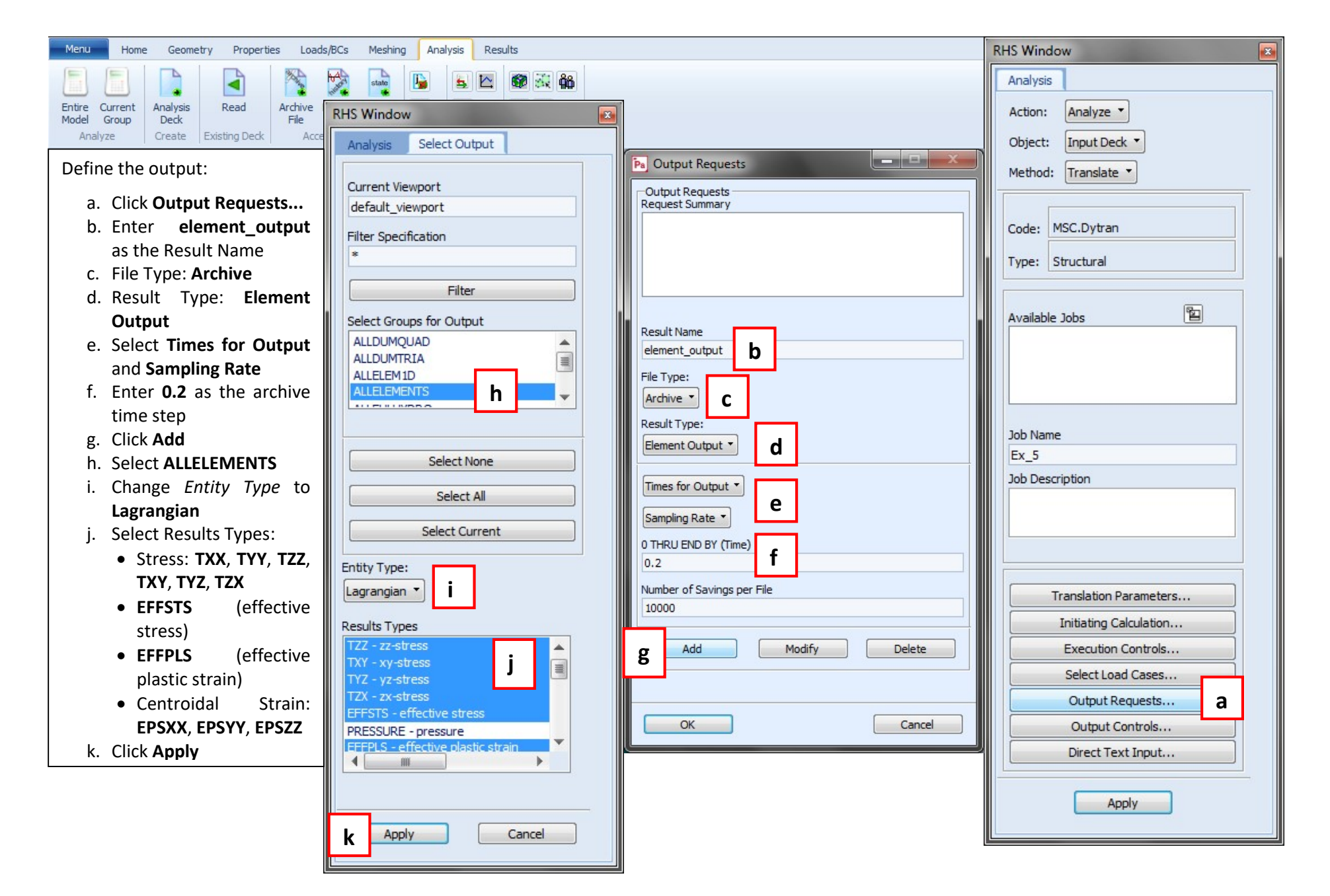

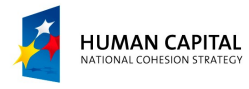

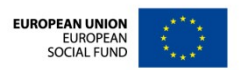

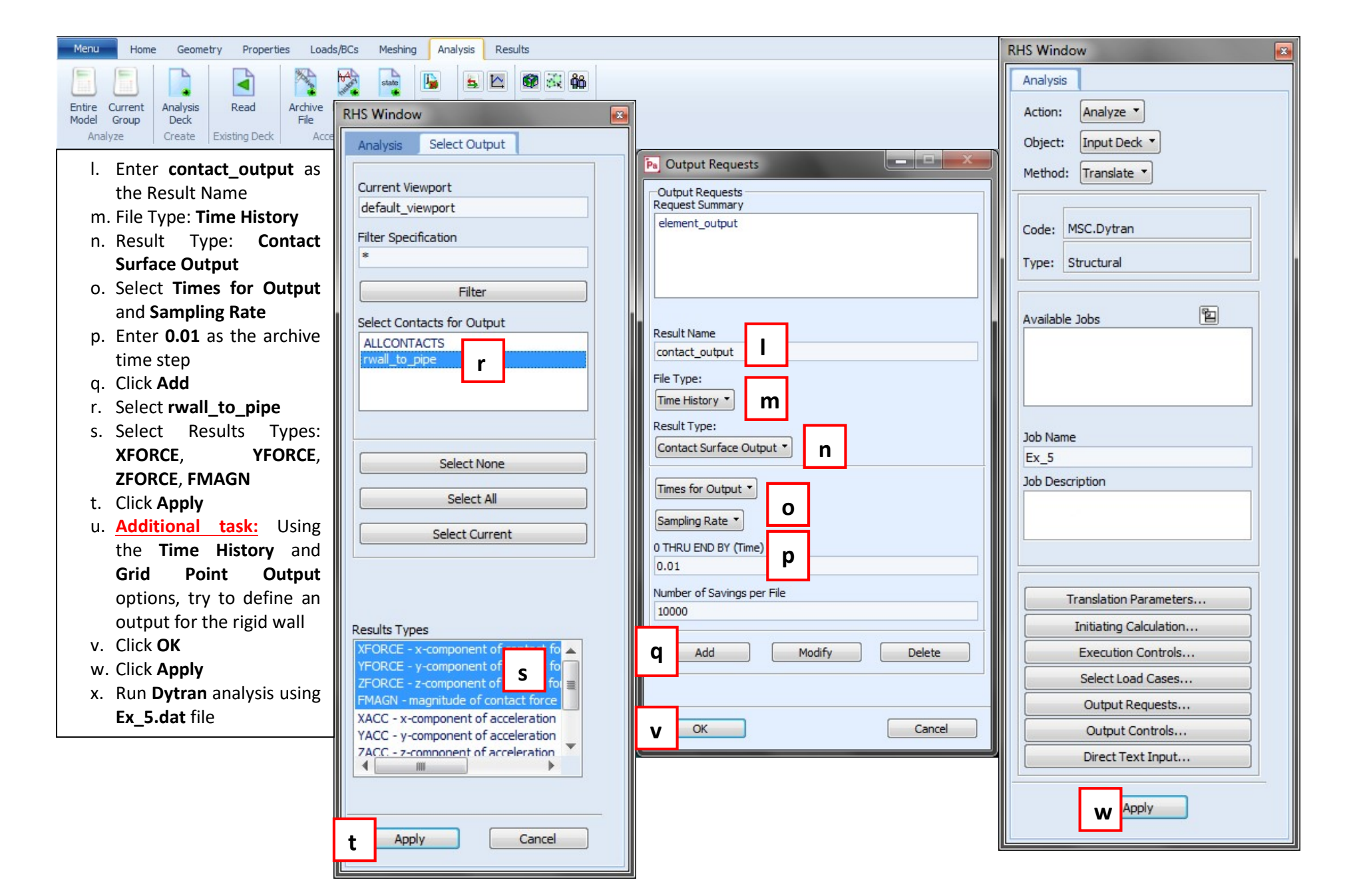

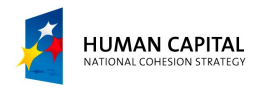

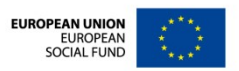

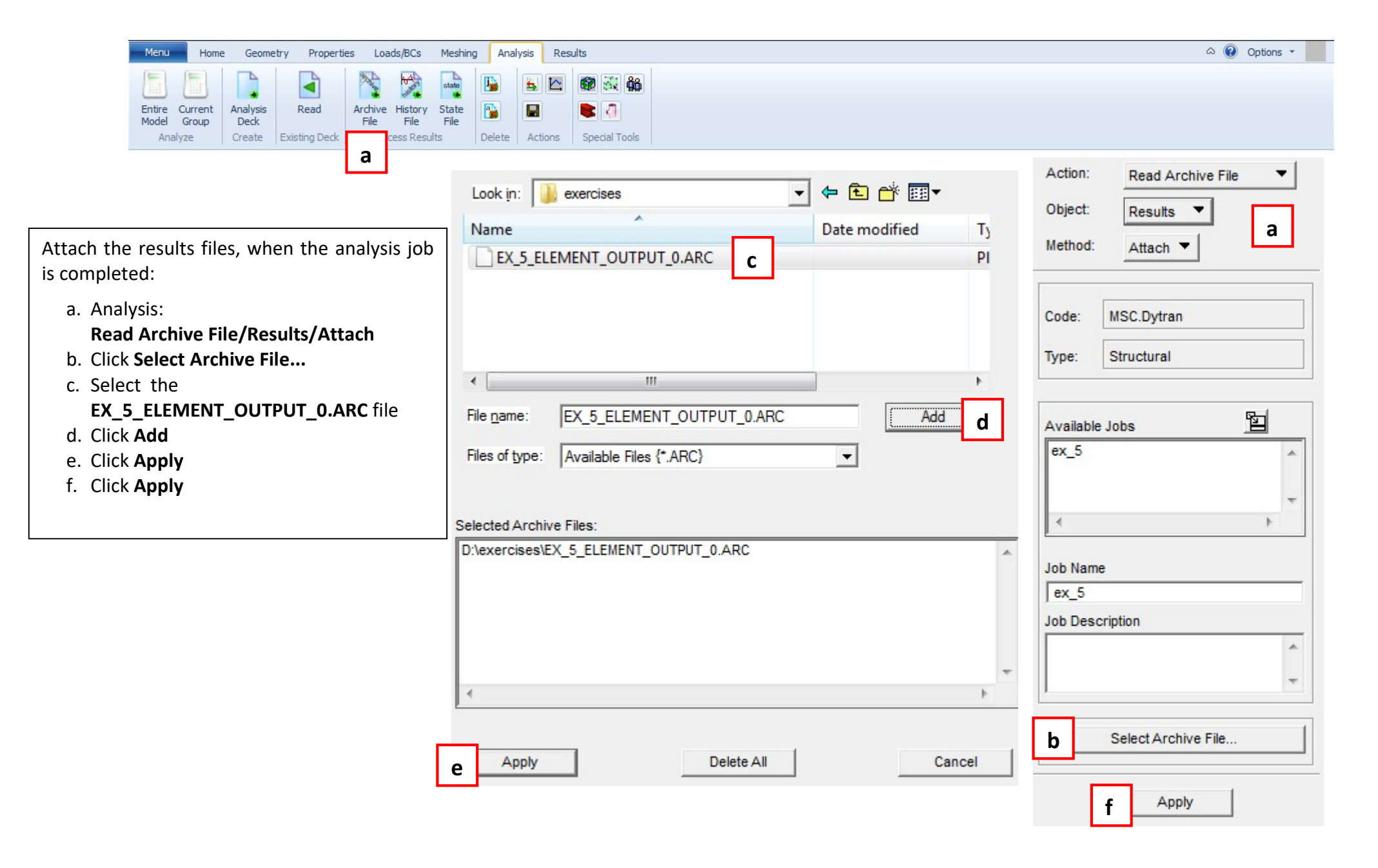

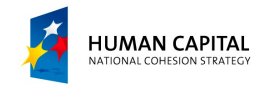

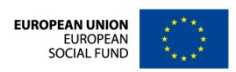

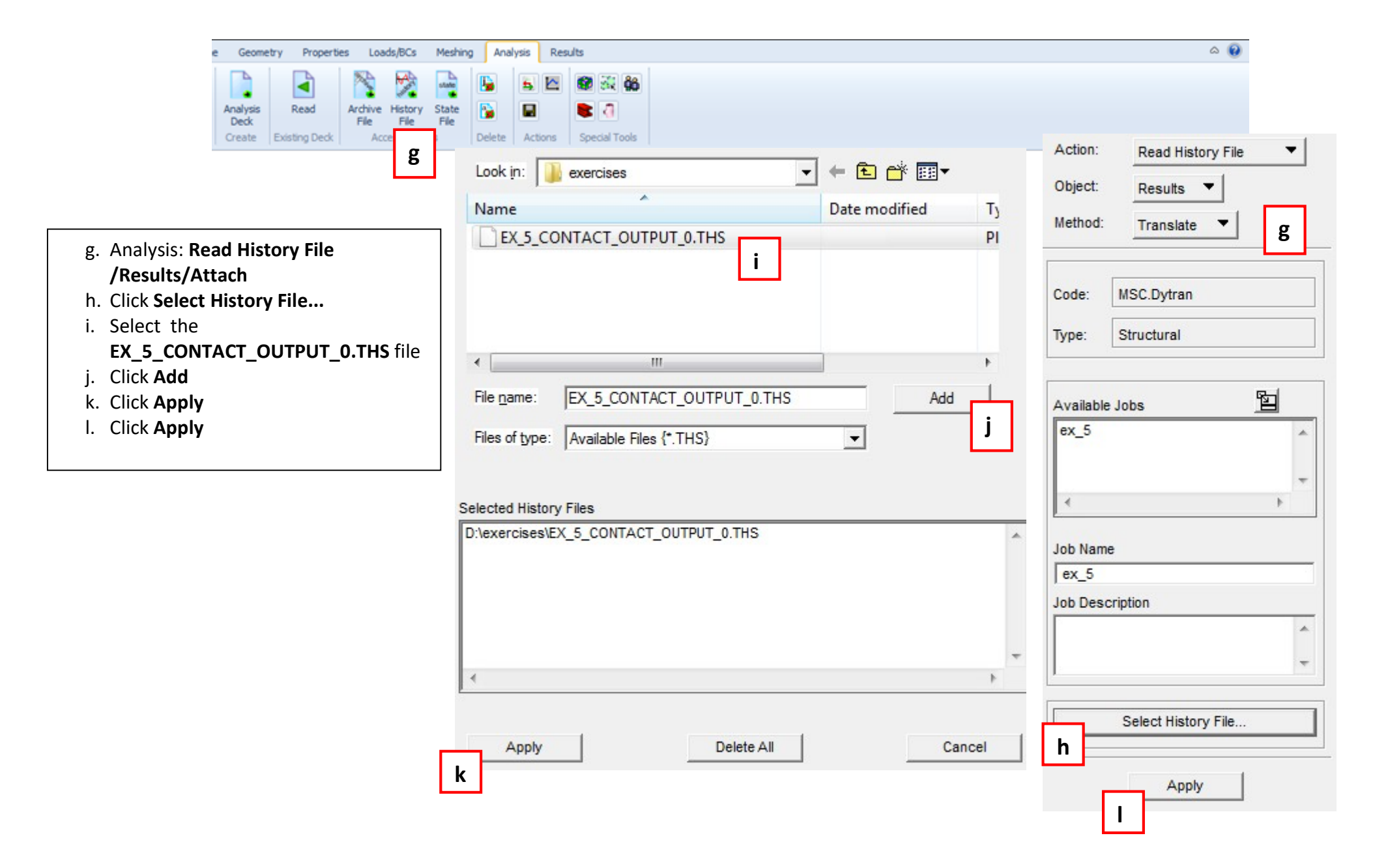

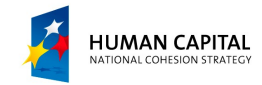

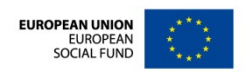

| Menu     Home     Geometry     Properties     Loads/bCs     Meshing     Analysis     Results       Fringe/Deformation     Loads/bCs     Image: Control of the second second seco | Report Derive Result Actions Insight XY Plots Imaging                                                                                                    | gle<br>trum |
|----------------------------------------------------------------------------------------------------|----------------------------------------------------------------------------------------------------|-------------|
| File* Group* Viewport* Viewing* Display* Preferences* Tools* Insight Control* Help* Utilities*                                                                                                    | Action: Create<br>Object: Quick Plot<br>Diject: Quick Plot<br>Select Result Cases<br>Select Result Cases<br>Selement_OUTPUT, A1: Cycle<br>Selet Ment_OUTPUT, A1: Cycle<br>Selet Ment_OUTPUT, A1: Cycle                                                                                                    | C           |
| <ul> <li>a. Post only the pipe group (from menu: Group/Post)</li> <li>Post-process the results:</li> <li>b. Click on the Results tab in the Ribbon (<i>Fringe/Deformation</i> icon)</li> <li>c. Results: Create/Quick Plot</li> <li>d. Select <u>the last step</u></li> <li>e. Select Fringe Result: EFFPL (EFFective PLastic strain)</li> <li>f. Position: select At Inner, At Middle, At Outer</li> <li>g. Select Deformation Result: Displacement</li> </ul>                                                                                                    | Scale Interpretation C Model Scale True Scale I Scale Factor I.0 Scale Factor I.0 Scale Factor I.0 Scale Factor I.0 Scale Factor I.0 Scale Factor I.0 Scale Factor I.0 Scale Factor I.0 Scale Factor I.0 Scale Factor Scale Factor | f           |
| <ul> <li>b. Click on the Deform Attributes icon</li> <li>i. Select True Scale with the Scale Factor equals to 1.0</li> <li>j. Uncheck Show Undeformed</li> <li>k. Click Apply</li> </ul>                                                                                                    | Title Editor     Displacement,       Show Title     Lock Title       Show Maximum Label        Label Style     Animate                                                                                                    | *<br>*      |

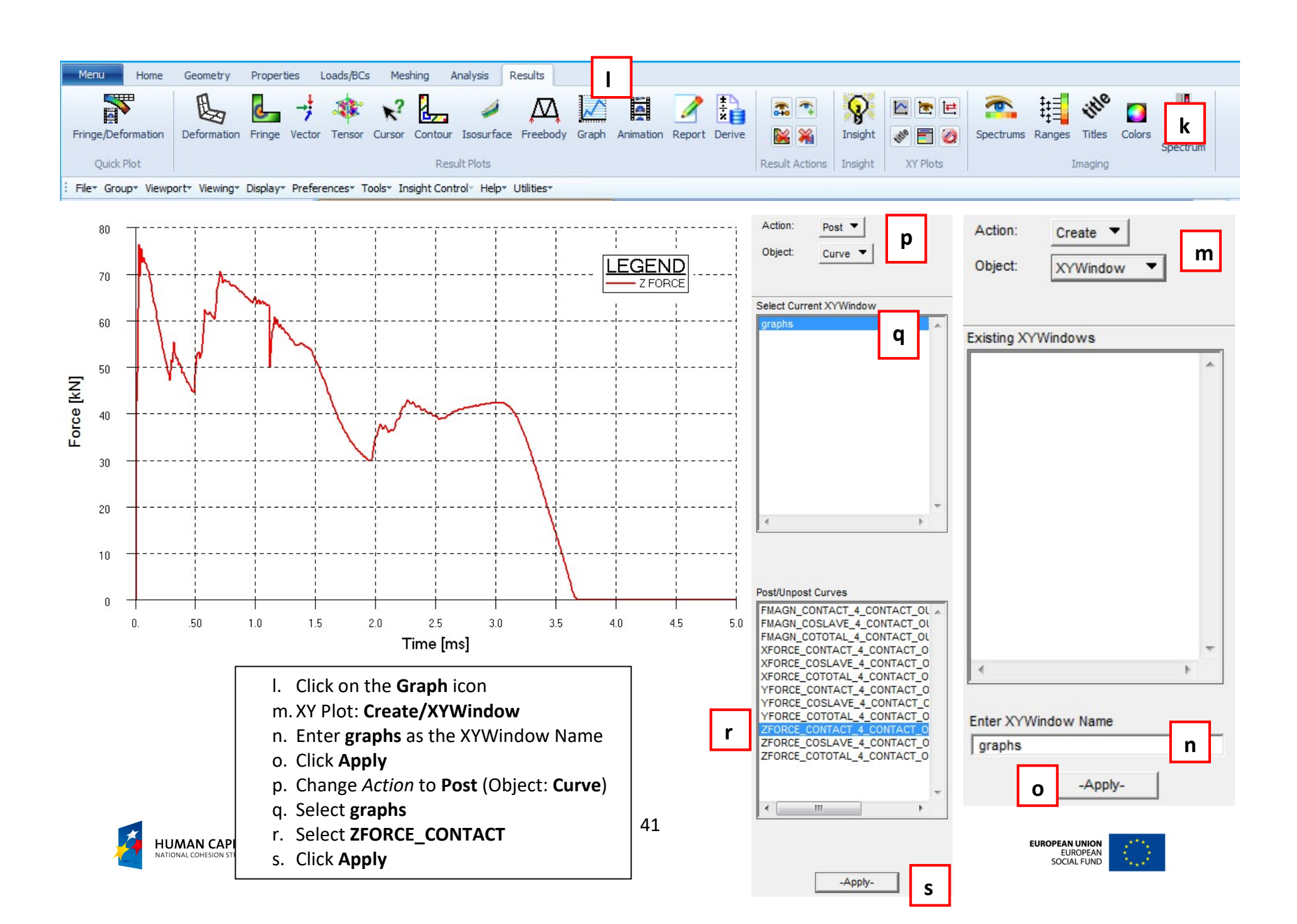